# How to Configure Unified Communications Manager Directory Integration in a Multi-Forest Environment

## Contents

Introduction **Prerequisites** Requirements **Components Used** Preface **Overview** Active Directory Multiple Forest Support Scenario in CUCM **Domain Trust Relationship Install AD LDS** Install AD LDS in 2008 Install AD LDS in 2012 Install the Instance for Multiple Forest Support Multiple Forest Support in 2008 Multiple Forest Support in 2012 **Configure ADAM Schema Analyzer** Extend the AD LDS Schema with the User-Proxy Objects Import the Users From AD DC to AD LDS Create the User in AD LDS for CUCM Synchronization and Authentication **Configure Bind Redirection Configure CUCM** LDAP Filters in CUCM

#### Introduction

This document discusses how to configure Cisco Unified Communication Manager (CUCM) Directory Integration in a Multi-Forest Environment.

## Prerequisites

#### Requirements

Cisco recommends that you have:

- 1. Knowledge of deployment and configuration of CUCM directory integration.
- Knowledge of deployment and configuration of Microsoft Active Directory Application Manager (ADAM) 2003 or Microsoft Lightweight Directory Services (AD LDS) 2008 or 2012.
- 3. CUCM Release 9.1(2) or later.

- 4. When you use CUCM Release 9.1(2) or later, the LDAP filter can be changed with the Administrative web interface.
- 5. The number of user accounts to be synchronized must not exceed 60,000 accounts per CUCM Publisher. When more than 60,000 accounts need to be synchronized, the IP Phone Services Software Development Kit (SDK) must be used in order to provide a custom directory. See the <u>Cisco Developer Network</u> for additional details. When you use Unified CM Release 10.0(1) or later, the maximum number of user accounts supported is 160,000.
- 6. Microsoft ADAM 2003 or Lightweight Directory Services (LDS) 2008 or 2012.
- 7. The requirement for SSL when you use bind redirection should not be disabled. If it is disabled, it causes the password of a Windows security principal to pass to the computer that runs ADAM without encryption. Thus, it should be disabled only in a test environment.
- 8. User ID (sAMAccountName ) needs to be unique across all the forests.
- 9. If there is an AD LDS setup and if the CUCM UserID mapped to sAMAccountName needs to be used, then that agreement should be configured as the AD.
- 10. When you configure the domain trust relationship between ADAM instance host domain and user accounts host domain, the domain functional level and the forest functional level should be 2003 or later.
- 11. CUCM supports only a single application directory partition in AD LDS, multi partition is not supported currently.

#### **Components Used**

This document is not restricted to specific software and hardware versions.

The information in this document was created from the devices in a specific lab environment. All of the devices used in this document started with a cleared (default) configuration. If your network is live, make sure that you understand the potential impact of any command.

## Preface

Microsoft AD LDS, formerly known as ADAM, can be used to provide directory services for directory-enabled applications. Instead of using your organization's Active Directory Domain Service (AD DS) database in order to store the directory-enabled application data, AD LDS can be used to store the data. AD LDS can be used in conjunction with AD DS so that you can have a central location for security accounts (AD DS) and another location in order to support the application configuration and directory data (AD LDS). With AD LDS, you can reduce the overhead associated with AD replication, you do not have to extend the AD schema in order to support the application, and you can partition the directory structure so that the AD LDS service is only deployed to the servers that need to support the directory-enabled application.

- Install from Media Generation The ability to create installation media for AD LDS with Ntdsutil.exe or Dsdbutil.exe.
- Audit Audit changed values within the directory service.
- Database Mounting Tool Gives you the ability to view data within snapshots of the database files.
- AD Sites and Services Support Gives you the ability to use AD Sites and Services in order to manage the replication of the AD LDS data changes.
- Dynamic List of LDIF files With this feature, you can associate custom LDIF files with the

current default LDIF files used for setup of AD LDS on a server.

• Recursive Linked-Attribute Queries - LDAP queries can follow nested attribute links in order to determine additional attribute properties, such as group memberships.

There are a lot of differences between ADAM and AD, ADAM can only deliver part of the functions delivered by AD.

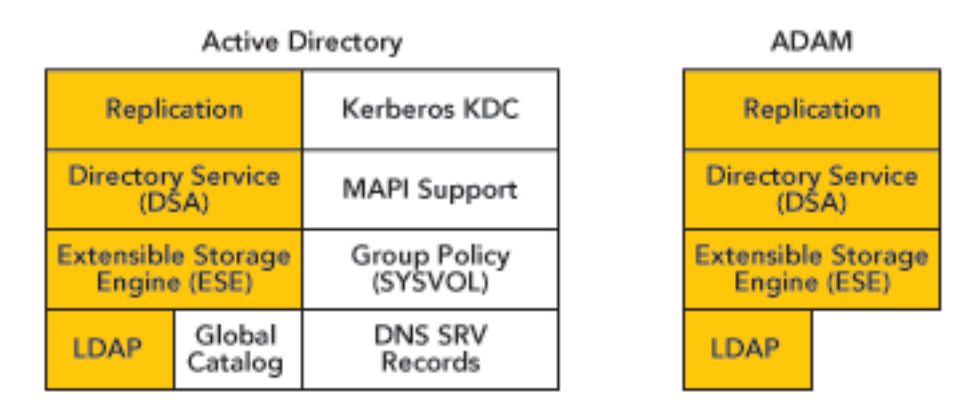

#### Overview

The objective of this document is to explain the mechanisms that allow CUCM, or any other Cisco products that use Directory Integration Service (DirSync), to get user information and perform authentication from different AD domains that can exist in different forests. In order to achieve this objective, ADAM is used in order to synchronize its user database with different AD Domain Controllers or other LDAP sources.

ADAM can create a database of users and store their details. Single Sign On (SSO) functionality is desired in order to avoid end users having to maintain different sets of credentials in different systems; therefore, ADAM bind redirection is used. ADAM bind redirection is a special function for applications that support LDAP bind as an authentication mechanism. In some cases, the special schema, or naming context, might force you to avoid AD, which makes ADAM a necessary choice. This avoids users having to remember multiple passwords due to the employment of an additional directory with its own user ID and password.

A special user proxy object in ADAM maps to a regular AD user account. The user proxy does not have an actual password stored in the ADAM object itself. When the application performs its normal bind operation, it checks the ID locally, but checks the password against AD under the covers as shown in this figure. The application does not need to be aware of this AD interaction.

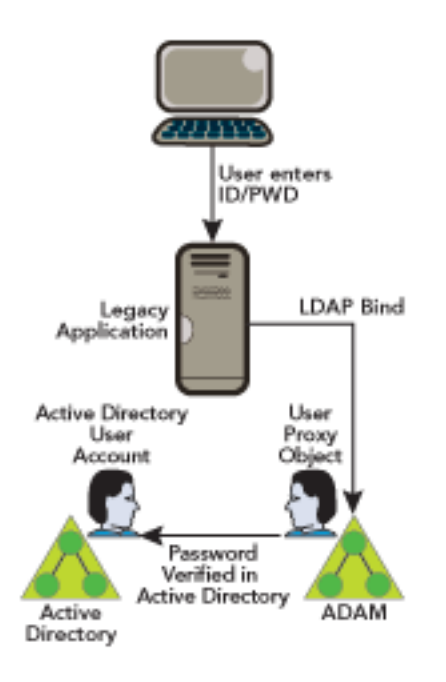

ADAM bind redirection should be used only in special cases where an application can perform a simple LDAP bind to ADAM. However, the application still needs to associate the user with a security principal in AD.

ADAM bind redirection occurs when a bind to ADAM is attempted with use of a special object called a proxy object. A proxy object is an object in ADAM that represents a security principal in AD. Each proxy object in ADAM contains the SID of a user in AD. When a user attempts to bind to a proxy object, ADAM takes the SID that is stored in the proxy object, together with the password that is supplied at bind time, and presents the SID and the password to AD for authentication. A proxy object in ADAM does not store a password, and users cannot change their AD passwords through ADAM proxy objects.

The password is presented in plain text to ADAM because the initial bind request is a simple LDAP bind request. For this reason, an SSL connection is required by default between the directory client and ADAM. ADAM uses Windows Security APIs in order to present the password to AD.

You can get more information on bind redirection in Understanding ADAM bind redirection .

## Active Directory Multiple Forest Support Scenario in CUCM

In order to explain the method, imagine a scenario where Cisco Systems (Forest 2) has acquired two other companies: Tandberg (Forest 3) and Webex (Forest 1). In the migration phase, integrate the AD structure of each company in order to allow the deployment of a single Cisco Unified Communications cluster.

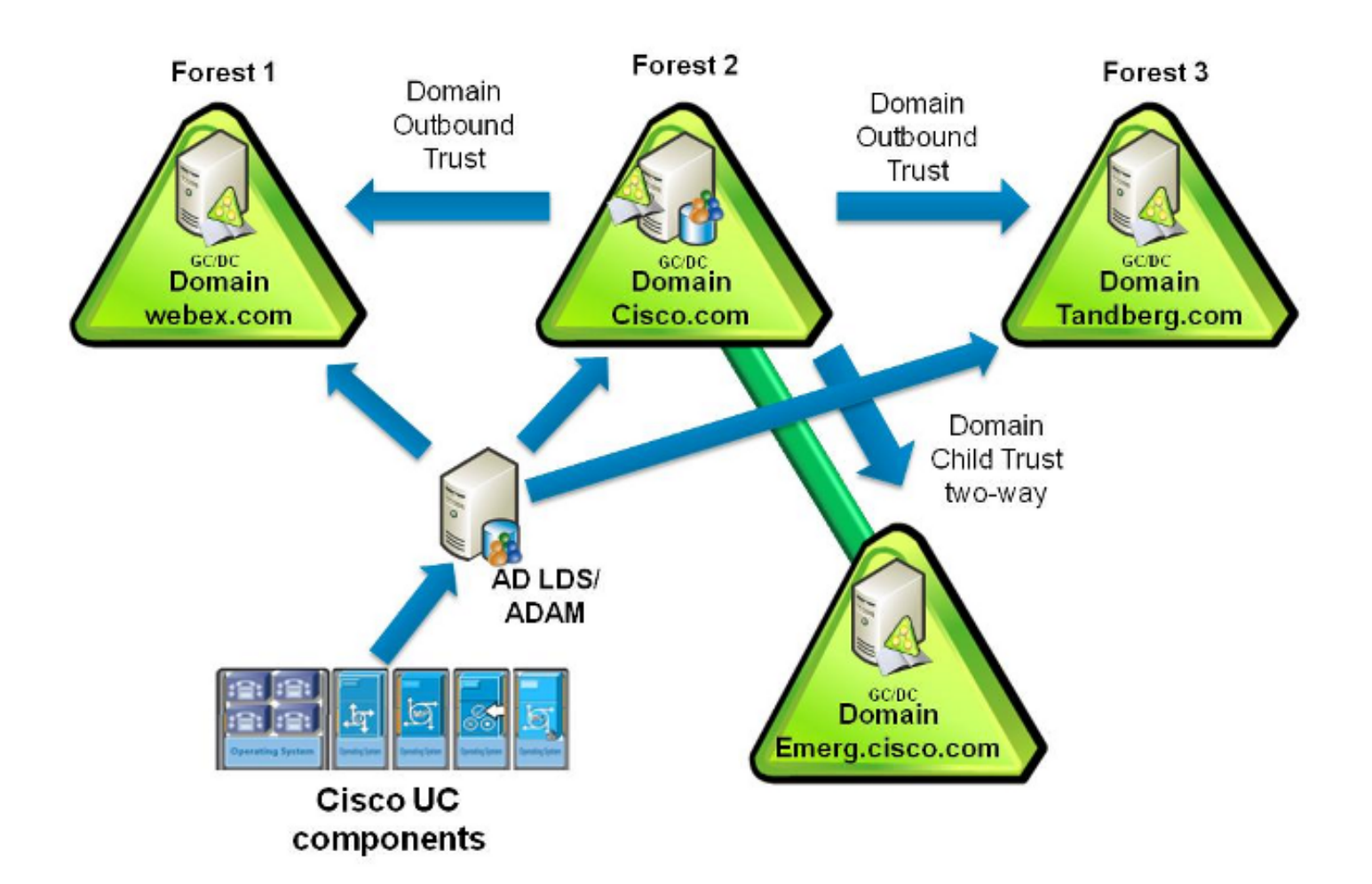

In the example, company Cisco (Forest 2) has two domains, Forest root domain called CISCO (dns cisco.com) and a subdomain called EMERG (dns emerg.cisco.com). Both of these domains have a Domain Controller that is also a Global Catalog, and each one is hosted in Windows 2008 Server SP2.

Company Tandberg (Forest 3) has a single domain with a Domain Controller that is also a Global Catalog, and it is hosted in Windows 2008 Server SP2.

Company Webex (Forest 1) has a single domain with a Domain Controller that is also a Global Catalog, and it is hosted in Windows 2003 R2 Server SP2.

AD LDS is installed in the Domain Controller for domain CISCO, or can be a separate machine; in fact it could be anywhere in one of the three forests. The DNS infrastructure must be in place such that domains in one forest can communicate with domains in other forests and to establish the appropriate trust relationships and validations between the forests.

## **Domain Trust Relationship**

For the authentication of the users to work, you need to have a trust between the domain where the ADAM instance is hosted, and the other domain(s) that hosts the user accounts. This trust can be a one-way trust if required (outgoing trust from the domain that hosts the ADAM instance to the domain(s) that hosts the user accounts). This way, the ADAM instance will be able to forward the authentication requests to DCs in those account domains.

Furthermore, you will need to have a user account from both account domains that has access to all attributes of all user accounts in the domain. This account is used by ADAMSync in order to synchronize the Account Domain users to ADAM.

Last but not least, the machine that runs ADAM must be able to find all domains (DNS), find domain controllers in both domains (with DNS), and connect to these Domain Controllers.

Complete these steps in order to set up the intertrust relationships:

1. Open Active Directory Domains and Trusts, right-click the domain that hosts AD LDS, and choose **Properties**.

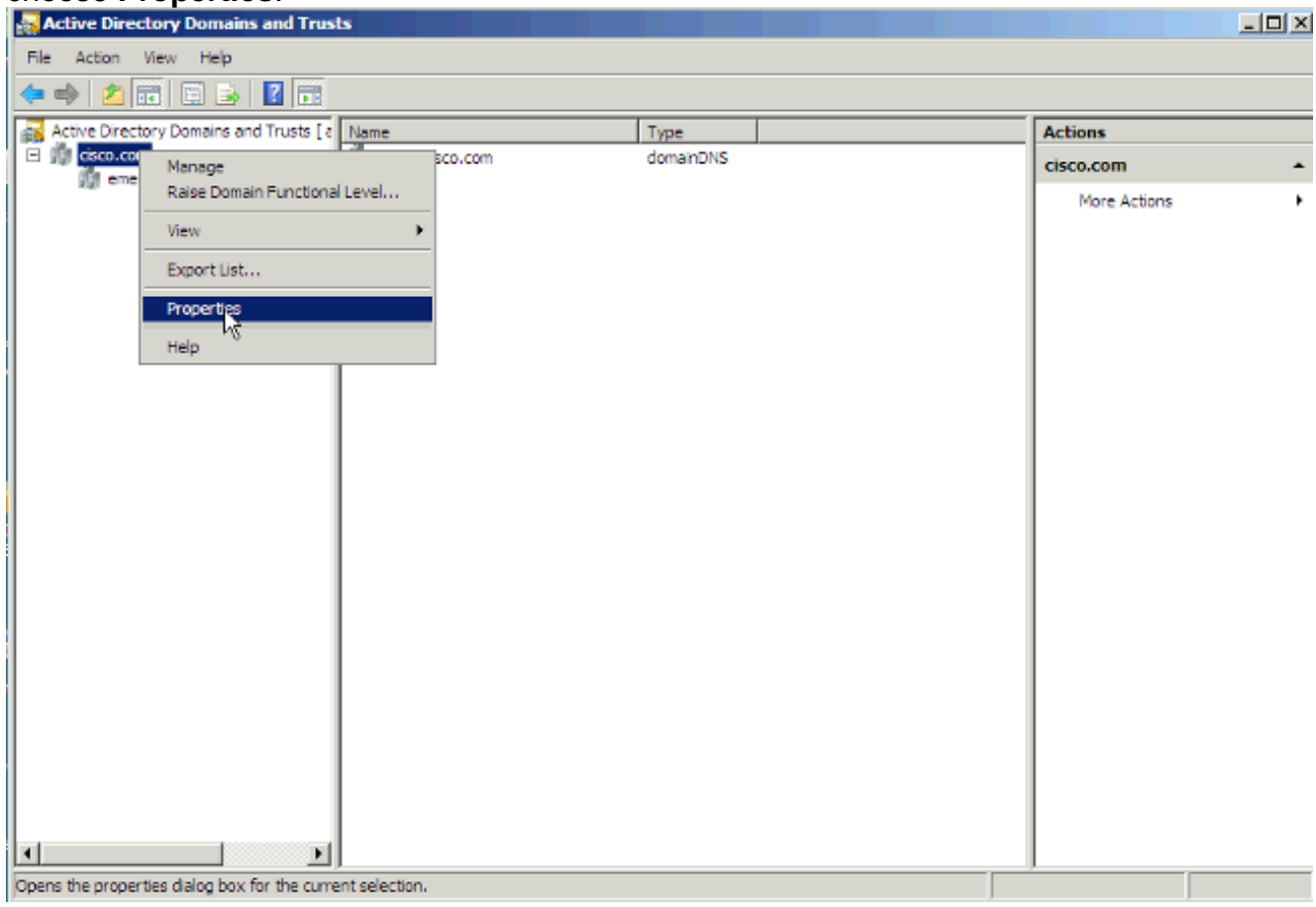

2. Click the Trusts tab, and click New Trust.

| Relative Directory Domains and True     | ts                                                |              |
|-----------------------------------------|---------------------------------------------------|--------------|
| File Action View Help                   |                                                   |              |
| 🗢 🧼 🖄 📰 📄 📓 🖬                           |                                                   |              |
| Active Directory Domains and Trusts [ a | cisco.com Properties                              | Actions      |
| emerg.cisco.com                         | General Trists Mananed By                         | cisco.com 🔺  |
|                                         | Domains trusted by this domain (a doning trusts): | More Actions |
|                                         |                                                   |              |
|                                         | Domain Name Trust Type Transitive Properties      |              |
|                                         | emerg.cisco.com Child Yes Remove                  |              |
|                                         |                                                   |              |
|                                         |                                                   |              |
|                                         |                                                   |              |
|                                         | Domains that to st this domain (nonming to ste):  |              |
|                                         |                                                   |              |
|                                         | Domain Name Trust Type Transtive Properties       |              |
|                                         | emerg.cisco.com Child Yes Remove                  |              |
|                                         |                                                   |              |
|                                         |                                                   |              |
|                                         |                                                   |              |
|                                         |                                                   |              |
|                                         | Nev Trust                                         |              |
|                                         | OV Creat Costs Hith                               |              |
|                                         | Cance Adday Hep                                   |              |
|                                         |                                                   |              |
|                                         |                                                   |              |
|                                         | ,                                                 |              |

3. Follow the wizard and enter the name of the domain that you want to establish the trust with. Click **Next**.

| New Trust Wizard                                                                          |                   |                  | ×             |
|-------------------------------------------------------------------------------------------|-------------------|------------------|---------------|
| Trust Name<br>You can create a trust by using a NetBIOS or                                | DNS name.         |                  |               |
| Type the name of the domain, forest, or realm for th<br>must type a DNS name.             | iis trust. If you | type the name of | a forest, you |
| Example NetBIOS name: supplier01-int<br>Example DNS name: supplier01-internal.microsoft.c | :om               |                  |               |
| N <u>a</u> me:                                                                            |                   |                  |               |
| tandberg                                                                                  |                   |                  |               |
|                                                                                           |                   |                  |               |
|                                                                                           |                   |                  |               |
|                                                                                           |                   |                  |               |
|                                                                                           |                   |                  |               |
| N                                                                                         |                   |                  |               |
| kz                                                                                        |                   |                  |               |
|                                                                                           | < <u>B</u> ack    | <u>N</u> ext >   | Cancel        |
| -                                                                                         |                   |                  |               |

## 4. Click the Forest trust radio button. Click Next.

| New Trust Wizard                                                                                                    | × |
|----------------------------------------------------------------------------------------------------|---|
| Trust Type<br>This domain is a forest root domain. If the specified domain qualifies, you can<br>create a forest trust.                                                                          |   |
| Select the type of trust you want to create.                                                                                                    |   |
| External trust<br>An external trust is a nontransitive trust between a domain and another domain<br>outside the forest. A nontransitive trust is bounded by the domains in the<br>relationship.  |   |
| Forest trust<br>A forest trust is a transitive trust between two forests that allows users in any of the<br>domains in one forest to be authenticated in any of the domains in the other forest. |   |
|                                                                                                    |   |
| R                                                                                                    |   |
| < <u>B</u> ack <u>N</u> ext > Cancel                                                                                                    |   |

5. On the direction of the trust only 'one-way: outgoing' is required. Click the **One-way: outgoing** radio button. Click **Next**.

| cisco.com | Properties                                                                                                    | ? ×                            |                           | Actions    |
|-----------|----------------------------------------------------------------------------------------------------|--------------------------------|---------------------------|------------|
| General   | Trusts Managed By                                                                                                    |                                |                           | cisco.com  |
| Domain    | s trusted by this domain (outgoing trusts):                                                                                                    | 1                              |                           | More Actic |
| New       | Trust Wizard                                                                                                    |                                |                           | ×          |
|           | Direction of Trust<br>You can create one-way or two-way trusts.                                                                                   |                                |                           |            |
|           | Select the direction for this trust.                                                                                                    |                                |                           |            |
|           | Two-way<br>Users in this domain can be authenticated in the specific<br>forest, and users in the specified domain, realm, or fore<br>this domain. | ified domain,<br>est can be au | , realm, or<br>uthenticat | ed in      |
| -         | One-way: incoming<br>Users in this domain can be authenticated in the spec                                                                        | ified domain,                  | , realm, or               | forest.    |
|           | One-way: outgoing<br>Users in the specified domain, realm, or forest can be                                                                       | authenticate                   | d in this d               | omain.     |
| _         |                                                                                                    |                                |                           |            |
|           | < Back                                                                                                    | Next                           | >                         | Cancel     |

6. Allow the wizard to configure both domains. Click the **Both this domain and the specified domain** radio button. Click **Next**.

| cisco | o.com Properties                                                                                                    | ? ×                                   |                                              | Actions                |
|-------|----------------------------------------------------------------------------------------------------|---------------------------------------|----------------------------------------------|------------------------|
| Ge    | eneral Trusts Managed By                                                                                                    |                                       |                                              | cisco.com              |
| D     | )omains trusted by this domain (outgoing trusts):                                                                                                    | 1                                     |                                              | More Action            |
|       | New Trust Wizard                                                                                                    |                                       |                                              | ×                      |
|       | Sides of Trust<br>If you have appropriate permissions in both domains, you ca<br>the trust relationship.                                                                                                    | in create b                           | ooth sides                                   | of                     |
|       | To begin using a trust, both sides of the trust relationship mu<br>if you create a one-way incoming trust in the local domain, a<br>must also be created in the specified domain before authent<br>flowing across the trust. | ist be crea<br>one-way<br>ication tra | ited. For ex<br>outgoing ti<br>ffic will beg | xample,<br>rust<br>gin |
| Г     | Create the trust for the following:                                                                                                    |                                       |                                              |                        |
|       | C This domain only<br>This option creates the trust relationship in the local dom                                                                                                    | iain.                                 |                                              |                        |
|       | <ul> <li>Both this domain and the specified domain<br/>This option creates trust relationships in both the local an<br/>You must have trust creation privileges in the specified of</li> </ul>                               | nd the spe<br>Iomain.                 | cified dom                                   | iains.                 |
|       | < Back                                                                                                    | Next                                  | >                                            | Cancel                 |

7. Enter the credentials for the other domain. Click Next.

| cisco | o.com Properties                                                                |                        | ?×                   | Actions    |
|-------|---------------------------------------------------------------------------------|------------------------|----------------------|------------|
| Ge    | eneral Trusts Managed By                                                        |                        |                      | cisco.com  |
|       | Domains trusted by this domain (outgoing trusts):                               |                        |                      | More Actio |
|       | New Trust Wizard                                                                |                        |                      | ×          |
| -     | User Name and Password<br>To create this trust relationship, you mus<br>domain. | st supply user credent | ials for the specifi | ed 🧖       |
|       | Specified domain: tandberg                                                      |                        |                      |            |
|       | Type the user name and password of ar                                           | n account in the spec  | ified domain.        |            |
| F     | User name: 🙍 tandberg 🖓                                                         | Iministrator           |                      | •          |
|       | Password:                                                                       |                        |                      |            |
|       |                                                                                 |                        |                      |            |
|       |                                                                                 |                        |                      |            |
|       |                                                                                 | < Back                 | Next >               | Cancel     |

8. Click the Forest-wide authentication radio button. Click Next.

| cisco | o.com | n Properties                                                       |                                                                                       |                                                                                         |                                                                                                    | ? ×                                                                     | Actions                                        |
|-------|-------|--------------------------------------------------------------------|---------------------------------------------------------------------------------------|-----------------------------------------------------------------------------------------|----------------------------------------------------------------------------------------------------|-------------------------------------------------------------------------|------------------------------------------------|
| Ge    | neral | Trusts Man                                                         | aged By                                                                               |                                                                                         |                                                                                                    |                                                                         | cisco.com                                      |
| D     | omair | ns trusted by this                                                 | domain (out                                                                           | aoina trusts):                                                                          |                                                                                                    |                                                                         | Piore Acto                                     |
|       | New   | Trust Wizard                                                       |                                                                                       |                                                                                         |                                                                                                    |                                                                         | ×                                              |
| -     | (     | <b>Dutgoing True</b><br>Users in the<br>local forest               | st Authentic<br>specified for<br>or only those                                        | cation Level-<br>est can be auth<br>resources that y                                    | Local Forest<br>enticated to use all o<br>rou specify.                                              | of the resources                                                        | in the                                         |
|       |       | Select the s                                                       | cope of auth                                                                          | entication for us                                                                       | ers from the tandberg                                                                               | g forest.                                                               |                                                |
| Ē     |       | <ul> <li>Forest-w<br/>Window<br/>in the lo<br/>organiza</li> </ul> | ide authentic<br>s will automa<br>cal forest. Th<br>tion.                             | ation<br>tically authentic:<br>is option is prefe                                       | ate users from the sp<br>med when both fore:                                                        | pecified forest fo<br>sts belong to the                                 | r all resources<br>e same                      |
|       |       | C Selectiv<br>Window<br>resource<br>domain<br>option is            | e authenticat<br>s will not auto<br>s in the local<br>and server th<br>preferred if t | tion<br>omatically authe<br>I forest. After you<br>at you want to n<br>he forests belon | nticate users from th<br>u finish this wizard, g<br>nake available to use<br>g to different organiz | e specified fore:<br>rant individual a<br>ers in the specifi<br>ations. | st for any<br>ccess to each<br>ed forest. This |
|       |       |                                                                    |                                                                                       |                                                                                         |                                                                                                    |                                                                         |                                                |
|       |       |                                                                    |                                                                                       |                                                                                         | < Back                                                                                              | Next >                                                                  | Cancel                                         |

9. Click the Yes, confirm the outgoing trust radio button. Click Next.

| New Trust Wizard                                                        |                         |                  | X      |
|-------------------------------------------------------------------------|-------------------------|------------------|--------|
| Confirm Outgoing Trust<br>You should confirm this trust only if the oth | her side of the trust h | nas been created | . 🤗    |
| Do you want to confirm the outgoing trust                               | ?                       |                  |        |
| O No, do not confirm the outgoing trust                                 |                         |                  |        |
| <ul> <li>Yes, confirm the outgoing trust</li> </ul>                     |                         |                  |        |
|                                                                         | R                       |                  |        |
| To confirm the trust now, click Next.                                   |                         |                  |        |
|                                                                         | < Back                  | Next >           | Cancel |

This is the result that you receive after you run this process for both the Tandberg and Webex domains. The domain emerg is there by default since it is a child domain. Click **OK**.

| cisco.com Properties                                        |                                         |                                 | ? ×                  |
|-------------------------------------------------------------|-----------------------------------------|---------------------------------|----------------------|
| General Trusts Managed B                                    | 3y ]                                    |                                 |                      |
| Domains trusted by this doma                                | ain (outgoing tr                        | usts):                          |                      |
| Domain Name<br>emerg.cisco.com<br>tandberg.com<br>webex.com | Trust Type<br>Child<br>Forest<br>Forest | Transitive<br>Yes<br>Yes<br>Yes | Properties<br>Remove |
| Domains that trust this domain                              | n (incom o tru<br>Trust Type            | sts):<br>Transitive             | Properties           |
| emerg.cisco.com                                             | Child                                   | res                             | Remove               |
| New Trust                                                   |                                         |                                 |                      |
| ОК                                                          | Cancel                                  | Apply                           | Help                 |

## **Install AD LDS**

#### Install AD LDS in 2008

1. Open Server Manager, click Roles, and click Add Roles.

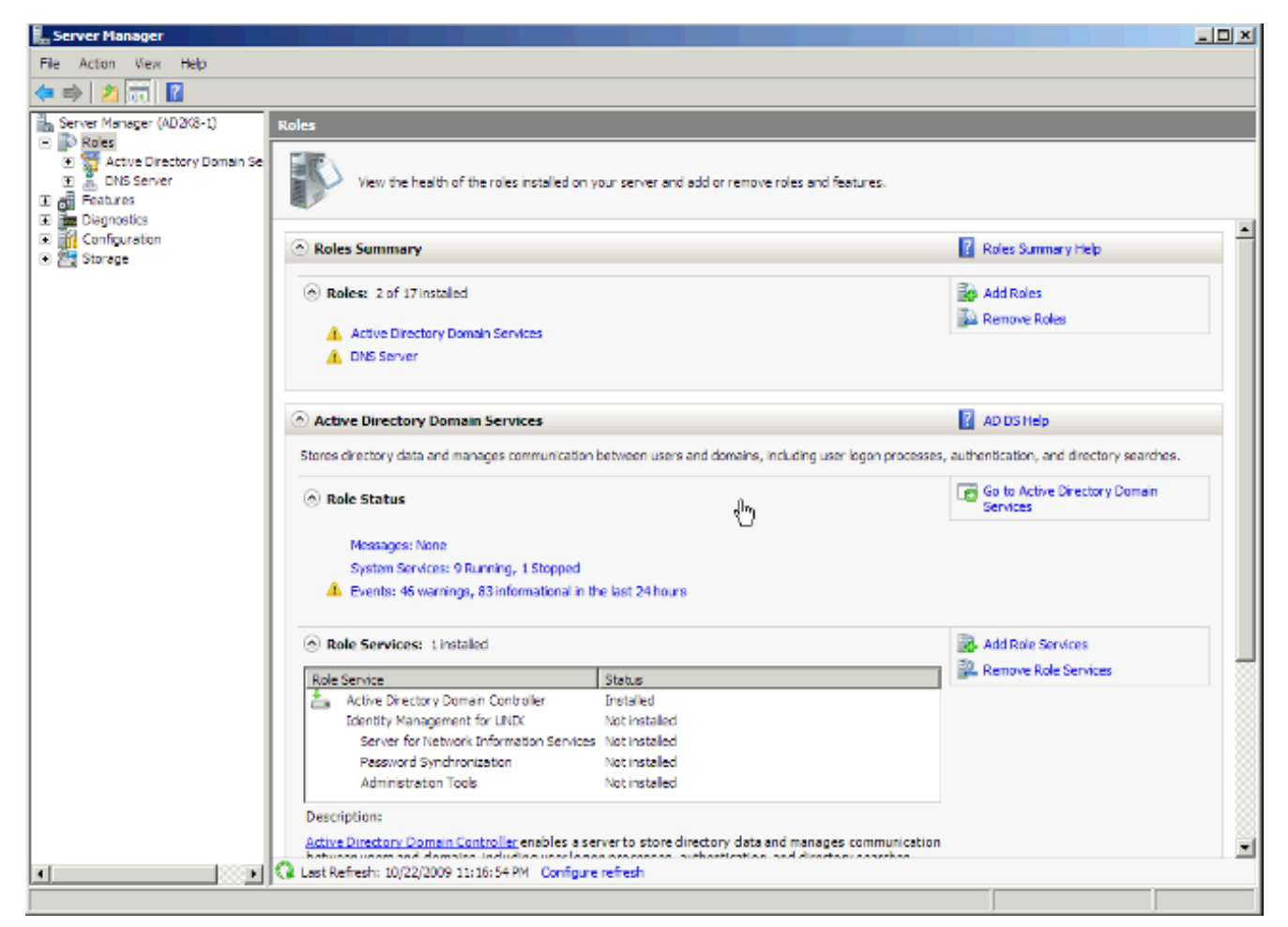

2. Check the Active Directory Lightweight Directory Services check box. Click Next

| Next.<br>Add Roles Wizard                                          |                                                                                                    | X                                      |
|--------------------------------------------------------------------|----------------------------------------------------------------------------------------------------|----------------------------------------|
| Select Server Roles                                                | ;                                                                                                    |                                        |
| Before You Begin Server Roles AD LDS Confirmation Progress Results | Select one or more roles to install on this server.  Roles:  Active Directory Certificate Services Active Directory Pederation Services Active Directory Lightweight Directory Services Active Directory Rights Management Services Active Directory Rights Management Services Directory Server Directory Rights Management Services Directory Server Directory Rights Management Services Directory Server Directory Rights Management Services Directory Server Directory Server Directory Rights Management Services Directory Server Directory Server Directory Rights Management Services Directory Server Directory Server Dire | >       Install         Cancel       X |

3. The AD LDS Services Installation Progress window appears. Add Roles Wizard

| Installation Progr                                                                | ess                                                                    |
|-----------------------------------------------------------------------------------|------------------------------------------------------------------------|
| Before You Begin<br>Server Roles<br>AD LDS<br>Confirmation<br>Progress<br>Results | The following roles, role services, or features are being installed:   |
|                                                                                   | Initializing installation <previous next=""> Install Cancel</previous> |

#### Install AD LDS in 2012

Complete these steps in order to set up AD LDS in 2012:

1. Open Server Manager and choose Add Roles and Features. Click Next and click Installation Type in order to move to the Installation Type page.

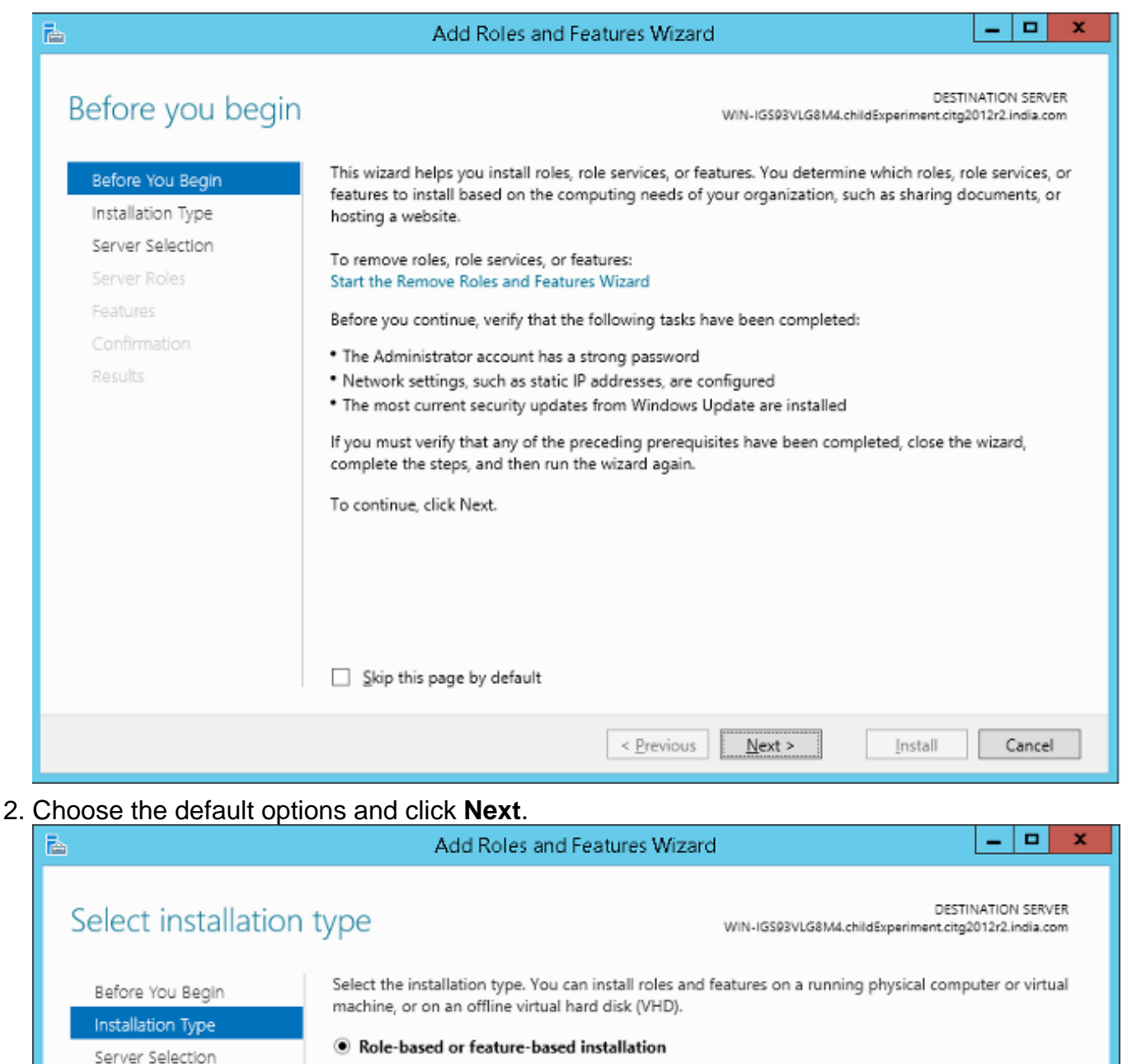

- Configure a single server by adding roles, role services, and features.
- Remote Desktop Services installation

Install required role services for Virtual Desktop Infrastructure (VDI) to create a virtual machine-based or session-based desktop deployment.

- < Previous Install Cancel
- 3. Click the **Select a server from the server pool** radio button in order to select the default server. Click **Next**.

| à                                                         | Add Role                                                                                                    | s and Features                                                                                                    | Wizard 📃 🗖 🗙                                                               |  |  |  |
|-----------------------------------------------------------|----------------------------------------------------------------------------------------------------|----------------------------------------------------------------------------------------------------|----------------------------------------------------------------------------|--|--|--|
| Select destinati                                          | on server                                                                                                    |                                                                                                    | DESTINATION SERVER<br>WIN-IGS93VLG8M4.childExperiment.citg2012r2.india.com |  |  |  |
| Before You Begin<br>Installation Type<br>Server Selection | Select a server or a virtual<br>Select a server from the<br>Select a virtual hard dis                                                               | <ul> <li>Select a server or a virtual hard disk on which to install roles and features.</li> <li>Select a server from the server pool</li> <li>Select a virtual hard disk</li> </ul> |                                                                            |  |  |  |
| Server Roles<br>Features<br>Confirmation<br>Results       | Server Pool Filter: Name WIN-IGS93VLG8M4.chil 1 Computer(s) found This page shows servers th Add Servers command in S collection is still incomplet | IP Address<br>10.77.29.55<br>nat are running Wi<br>Server Manager. O<br>te are not shown.                                                                                            | Operating System<br>Microsoft Windows Server 2012 R2 Standard              |  |  |  |
|                                                           |                                                                                                    | < <u>P</u> r                                                                                                    | evious Next > Install Cancel                                               |  |  |  |

4. Check the Active Directory Lightweight Directory Services check box and click Add Features. Continue with the installation.

| à                                                                                                    | Add Roles                                                                                                    | and Features Wizard                                                                                                    |
|----------------------------------------------------------------------------------------------------|----------------------------------------------------------------------------------------------------|----------------------------------------------------------------------------------------------------|
| Select server roles Before You Begin Installation Type Server Selection Server Roles Features Confirmation Results | Add Roles Select one or more roles to Roles           Active Directory C           Active Directory C           Active Directory D           Active Directory Fe           Active Directory Fi           Active Directory Ri           Active Directory Ri           DHCP Server           DNS Server (Install | Add features that are required for Active Directory<br>Lightweight Directory Services?<br>The following tools are required to manage this feature, but do not<br>have to be installed on the same server.<br>A Remote Server Administration Tools<br>A D DS and AD LDS Tools<br>[Tools] AD LDS Snap-Ins and Command-Line Tools |
|                                                                                                    | <ul> <li>Fax Server</li> <li>File and Storage Server</li> <li>Hyper-V</li> <li>Network Policy an</li> <li>Print and Docume</li> <li>Remote Access</li> <li>Remote Desktop Server</li> </ul>                                                                                                    | [Tools] AD LDS Snap-Ins and Command-Line Tools                                                                                                    |

- 5. Click **Next** in the subsequent pages.
- 6. Click the Restart the destination server automatically if required checkbox and click

Install in order to install the feature.

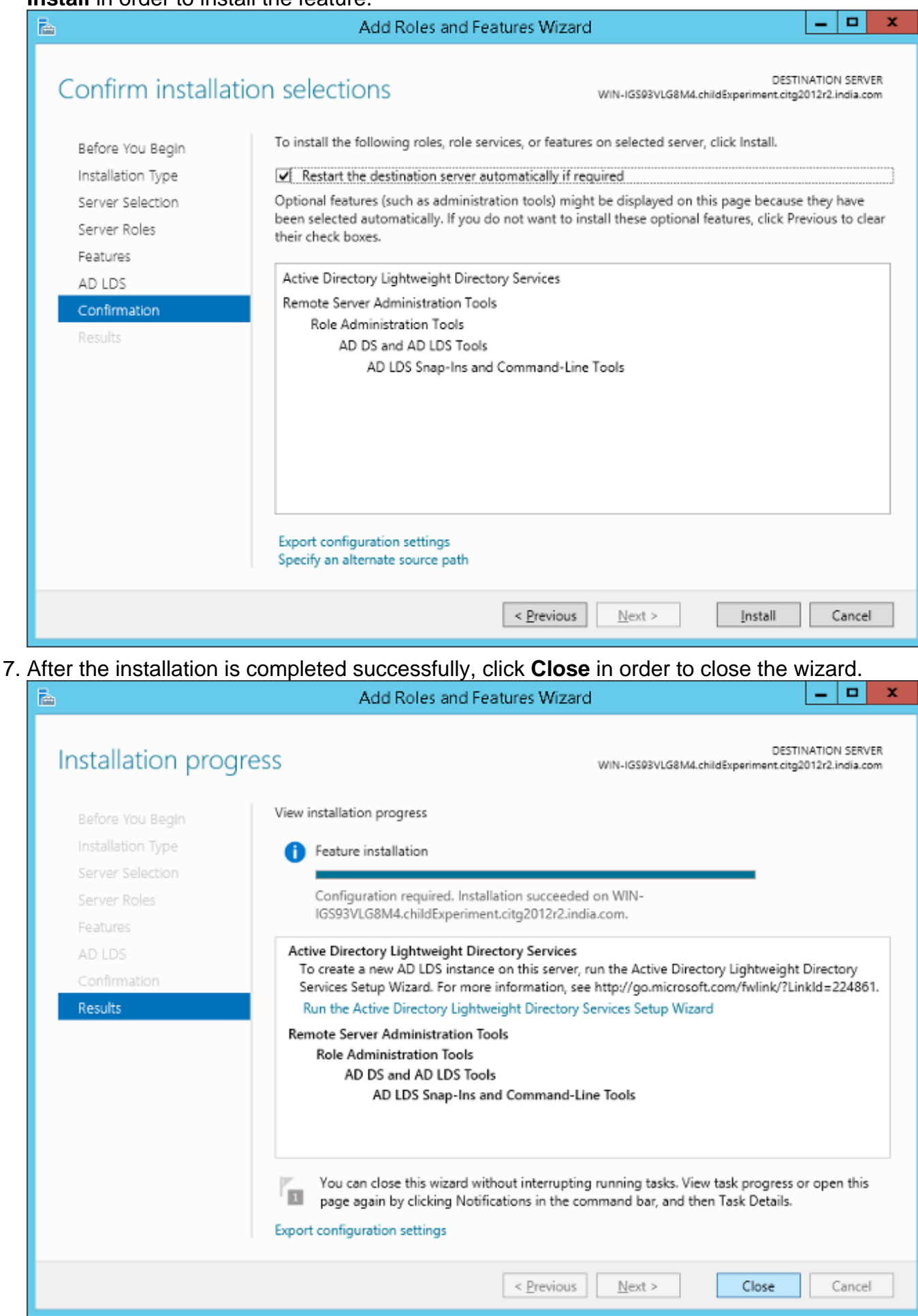

#### Install the Instance for Multiple Forest Support

AD LDS can run different instances of the services with different ports which allows for different user directory "applications" to be run on the same machine. By default AD LDS chooses ports 389/LDAP and 636/LDAPS, but if the system already has any kind of LDAP services that run them it will use ports 50000/LDAP and 50001/LDAPS. Each instance will have a pair of ports that increment based on the previous numbers used.

In some cases, due to a Microsoft bug, the ports are already used by the Microsoft DNS server and the instance wizard gives an error (which is not self-explanatory). This error can be fixed when you reserve the ports in the TCP/IP stack. If you find this problem, see <u>AD LDS service start fails</u> with error "setup could not start the service..." + error code 8007041d.

#### **Multiple Forest Support in 2008**

1. In the server manager, choose **Roles** and then **Active Directory Lightweight Directory Services**. Click **Click here to create an AD LDS instance**.

| Server Hanager                                                                                                   |                                                                                                    |                      |  |  |  |
|----------------------------------------------------------------------------------------------------|----------------------------------------------------------------------------------------------------|----------------------|--|--|--|
| File Action View Help                                                                                            |                                                                                                    |                      |  |  |  |
| he 🔿 🔁 📅 🔢                                                                                                    |                                                                                                    |                      |  |  |  |
| Server Manager (AD2K8-1)                                                                                         | Active Directory Lightweight Directory Services                                                      |                      |  |  |  |
| Poes     Active Directory Domain Se     Active Directory Lightweigh     E DNS Server     Fastures     Degnostics | Provides a store for application-specific directory data.                                            |                      |  |  |  |
|                                                                                                    | Summary                                                                                              |                      |  |  |  |
| <ul> <li>Configuration</li> <li>Storage</li> </ul>                                                               | No AD LOS instances have been created. Click here to create an AD LOS instance.                      |                      |  |  |  |
|                                                                                                    |                                                                                                    |                      |  |  |  |
|                                                                                                    | Events: None in the last 24 hours                                                                    | g Go to Event Viewer |  |  |  |
|                                                                                                    | Pause Pause                                                                                          | Fiter Events         |  |  |  |
|                                                                                                    |                                                                                                    | Properties           |  |  |  |
|                                                                                                    |                                                                                                    |                      |  |  |  |
|                                                                                                    | La La                                                                                                |                      |  |  |  |
|                                                                                                    | Advanced Tools                                                                                       |                      |  |  |  |
|                                                                                                    | Create a new AD LDS instance                                                                         | AD LDS Setup Wizard  |  |  |  |
|                                                                                                    | Query, view, and edit objects and attributes in the directory                                        | DSI Edit             |  |  |  |
|                                                                                                    | Perform LDAP operations against the directory such as connect, bind, search, modify, add, and delete | 🖬 Láp.exe            |  |  |  |
|                                                                                                    | Resources and Support                                                                                |                      |  |  |  |
| 1                                                                                                    | Recommended configurations, tasks, best practices, and online resources                              | AD LDS Help          |  |  |  |
|                                                                                                    | I Vir Less Nomesh: sul/zs/zula 6(4/) 49 PM Configure remesh                                          |                      |  |  |  |

2. Click the A unique instance radio button. Click Next.

| Active Directory Lightweight Directory Services Setup Wizard                                                                                                    |
|----------------------------------------------------------------------------------------------------|
| Setup Options<br>An AD LDS instance is created each time AD LDS is installed.                                                                                                    |
| You can create a unique instance, or you can install a replica of an existing instance.                                                                                                    |
| Select the type of instance you want to install.                                                                                                    |
| A unique instance                                                                                                    |
| This option automatically creates a new instance of AD LDS that uses the default configuration and schema partitions. The new instance will not be able to replicate with existing instances.                 |
| A replica of an existing instance                                                                                                    |
| This option creates a new instance of AD LDS that uses the configuration and<br>schema partitions replicated from another instance of AD LDS. You can also select<br>the application partitions to replicate. |
|                                                                                                    |
| < Back Next > Cancel Help                                                                                                    |

3. In the Instance name field, enter the name of the instance. It is MultiForest in this example. Click **Next**.

| Instance Name<br>The instance name is used to differentiate this instance of AD LDS from other AD<br>LDS instances on this computer.                  |   |
|----------------------------------------------------------------------------------------------------|---|
| Type a name for this instance. The name should reflect the use for which this instance of AD LDS is intended.                                         |   |
| Instance name:<br>MultiForest                                                                                                    |   |
|                                                                                                    |   |
| Example: Addressbook 1                                                                                                    |   |
| The AD LDS service name is created when the instance name is combined with the<br>product name. It will be displayed in the list of Windows services. |   |
| AD LDS service display name: MultiForest<br>AD LDS service name: ADAM_MultiForest                                                                     |   |
|                                                                                                    |   |
|                                                                                                    |   |
|                                                                                                    |   |
| < Back Next > Cancel Hel                                                                                                    | p |

X

4. Enter the selected LDAP port number and SSL port number or allow the system to choose them for you. Click **Next**.

|    | Active Directory Lightweight Directory Convises Coture Wissard |
|----|----------------------------------------------------------------|
| 20 | Active Directory Lightweight Directory Services Setup wizard   |

| Ports<br>Computers will connect to this instance of AD LDS using specific ports on all of the<br>IP addresses associated with this computer.                                                                                                    |
|----------------------------------------------------------------------------------------------------|
| The ports displayed below are the first available for this computer. To change these<br>ports, type the new port numbers in the text boxes below.                                                                                                    |
| If you plan to install Active Directory Domain Services on this computer, do not use 389 for the LDAP port or 636 for the SSL port because Active Directory Domain Services uses these port numbers. Instead, use available port numbers from the following range: 1025-65535. |
| LDAP port number:                                                                                                    |
| SSL port number:<br>50001                                                                                                    |
| < Back Next <sub>N</sub> > Cancel Help                                                                                                    |

5. **Note**: CUCM supports only single application directory partition, multi partition is not supported currently.

See <u>Step 5: Practice Working with Application Directory Partitions</u> for information on how to create an Application Directory Partition. The process to create a directory partition for each domain that you want to synchronize against works based on LDAP referral (RFC 2251) and requires that the LDAP client (CUCM, CUP, and so on) supports referrals.Click the **Yes**, **create an application directory partition** radio button. Enter the partition name in the Partition name field for the instance. Do not provide a cn like in the example of the wizard, because most of the time that creates an error in the Schemas. In this scenario, the same partition as the AD domain controller that hosts AD LDS (dc=Cisco,dc=com) was entered. Click **Next**.

Nζ

х

| Active Directory Lightweight Directory Services Setup Wizard                                                                                                    |  |  |  |  |  |
|----------------------------------------------------------------------------------------------------|--|--|--|--|--|
| Application Directory Partition<br>An application directory partition stores application-specific data.                                                                                                    |  |  |  |  |  |
| Do you want to create an application directory partition for this instance of AD LDS?                                                                                                    |  |  |  |  |  |
| O No, do not create an application directory partition                                                                                                    |  |  |  |  |  |
| Select this option if the application that you plan to install creates an application directory<br>upon installation, or if you plan to create one later.                                                                                                    |  |  |  |  |  |
| Yes, create an application directory partition                                                                                                    |  |  |  |  |  |
| Select this option if the application that you plan to install does not create an application<br>directory partition upon installation. A valid partition name is any distinguished name that does<br>not already exist in this instance. Example distinguished name:<br>CN=Partition1,DC=Woodgrove,DC=COM |  |  |  |  |  |
| Partition name:                                                                                                    |  |  |  |  |  |
| DC=cisco,DC=com                                                                                                    |  |  |  |  |  |
| < Back Next > Cancel Help                                                                                                    |  |  |  |  |  |

6. Click the **This account** radio button. Enter a User name and Password in order to start the server. Click **Next**.

| Active Directory Lightweight Directory Services Setup Wizard                                                             |
|----------------------------------------------------------------------------------------------------|
| Service Account Selection<br>AD LDS performs operations using the permissions associated with the account<br>you select. |
| Set up AD LDS to perform operations using the permissions associated with the following<br>account.                      |
| Network service account                                                                                                  |
| AD LDS has the permissions of the default Windows service account.                                                       |
| <ul> <li>This account:<br/>AD LDS service has the permissions of the selected account.</li> </ul>                        |
| User name: 🖸 CISCO\Administrator 🔽 Browse                                                                                |
| Password:                                                                                                    |
|                                                                                                    |
| < Back Next > Cancel Help                                                                                                |

 Click the Currently logged on user radio button. Enter the name of the user with administrative permissions. Click Next.

| Active Directory Lightweight Directory Services Setup Wizard                                                                                                    | ×    |
|----------------------------------------------------------------------------------------------------|------|
| AD LDS Administrators<br>You can specify the user or group that will have administrative privileges for this<br>instance of AD LDS.                                                                                                    |      |
| Assign the following user or group of users administrative permissions for AD LDS.                                                                                                    |      |
| Currently logged on user: CISCO\Administrator<br>The user that is installing AD LDS will have administrative permissions for this<br>instance of AD LDS.                                                                                                   |      |
| C This account<br>The selected user or group will have administrative permissions for this instance of<br>AD LDS. You can choose any user or group from this computer, this computer's<br>domain, or any domain that is trusted by this computer's domain. | vf   |
| Account name: Browse                                                                                                    |      |
| < Back Next > Cancel                                                                                                    | Help |

8. Import the highlighted default LDIF files in order to build the schema. Click Next.

#### Importing LDIF Files

You can import data from Lightweight Directory Interchange Format (LDIF) files into your AD LDS application directory partition.

| LDIF file name                           | Description                                            |  |  |  |
|------------------------------------------|--------------------------------------------------------|--|--|--|
| MS-AdamSyncMetadata.LDF                  | ADAMSync metadata schema extension. Required for A     |  |  |  |
| MS-ADLDS-DisplaySpecifiers               | AD LDS Display specifiers schema and display specifier |  |  |  |
| MS-AZMan.LDF                             | AD LDS schema extensions for AzMan.                    |  |  |  |
| <ul> <li>MS-InetOrgPerson.LDF</li> </ul> | AD LDS inetOrgPerson, user and related classes.        |  |  |  |
| MS-User.LDF                              | AD LDS user class and related classes.                 |  |  |  |
| MS-UserProxy.LDF                         | AD LDS simple userProxy class.                         |  |  |  |
| MS-UserProxyFull.LDF                     | AD LDS full userProxy class. Requires MS-User.LDF or   |  |  |  |
| •                                        | •                                                      |  |  |  |
|                                          |                                                        |  |  |  |

**Note**: If ADAM is installed on a Windows 2003 sever, then the previous screen will have only four options: MS-AZMan.LDF, MS-InetOrgPerson.LDF, MS-User.LDF, and MS-UserProxy.LDF. From these four, check only the check boxes for MS-User.LDF and MS-InetOrgPerson.LDF.

#### **Multiple Forest Support in 2012**

1. Open the Administrative tools and double-click Active Directory Lightweight Directory Services Setup Wizard.

X

| 🕲 I ⊋ 🔝 = I                                                  |           | Shortcut Tools    | Application Tools     | Administrat           | ive Tools          |             | x          |   |
|--------------------------------------------------------------|-----------|-------------------|-----------------------|-----------------------|--------------------|-------------|------------|---|
| File Home Share                                              | View      | Manage            | Manage                |                       |                    |             | ~ <b>(</b> | ) |
| 🍥 💿 🔻 † 🔞 « System and Security 🕨 Administrative Tools 🛛 🗸 🖒 |           |                   |                       | Search Administration | ve Tools           | ٩           |            |   |
|                                                              | Name      |                   | *                     |                       | Date modified      | Type        |            |   |
| 💢 Favorites                                                  |           |                   |                       |                       | b dec mouned       | (Jps        | -          | 1 |
| Desktop                                                      | 퉬 Termi   | nal Services      |                       |                       | 8/22/2013 8:39 AM  | File folder |            |   |
| Downloads                                                    | 🛐 Active  | Directory Admir   | nistrative Center     |                       | 8/21/2013 4:50 PM  | Shortcut    |            |   |
| 📃 Recent places                                              | 📸 Active  | e Directory Doma  | ins and Trusts        |                       | 8/21/2013 11:55 PM | Shortcut    | _          |   |
|                                                              | 🖪 Active  | Directory Lightw  | veight Directory Serv | vices Setup Wizard    | 8/21/2013 11:56 PM | Shortcut    |            |   |
| p This PC                                                    | 🔊 Active  | Directory Modu    | le for Windows Pow    | erShell               | 8/21/2013 11:55 PM | Shortcut    |            |   |
| 0                                                            | Active 🚽  | Directory Sites a | ind Services          |                       | 8/21/2013 11:55 PM | Shortcut    |            |   |
| 👊 Network                                                    | 🖹 Active  | Directory Users   | and Computers         |                       | 8/21/2013 11:55 PM | Shortcut    | =          | i |
|                                                              | 😿 ADSH    | Edit              |                       |                       | 8/21/2013 11:55 PM | Shortcut    |            |   |
|                                                              | 📷 Certifi | ication Authority |                       |                       | 8/21/2013 11:56 PM | Shortcut    |            |   |
|                                                              | 🔊 Comp    | onent Services    |                       |                       | 8/21/2013 11:57 PM | Shortcut    |            |   |
|                                                              | 💦 Comp    | uter Manageme     | nt                    |                       | 8/21/2013 11:54 PM | Shortcut    |            |   |
|                                                              | 🛅 Defrag  | gment and Optin   | nize Drives           |                       | 8/21/2013 11:47 PM | Shortcut    |            |   |
|                                                              | 💰 DNS     |                   |                       |                       | 8/21/2013 11:55 PM | Shortcut    |            |   |
|                                                              | 😹 Event   | Viewer            |                       |                       | 8/21/2013 11:55 PM | Shortcut    |            | 1 |
|                                                              | 😹 Group   | Policy Manager    | nent                  |                       | 8/21/2013 11:56 PM | Shortcut    |            |   |
|                                                              | 騇 Intern  | et Information Se | ervices (IIS) Manager | r                     | 8/21/2013 11:50 PM | Shortcut    |            |   |
|                                                              | 🙈 isosi i | Initiator         |                       |                       | 8/21/2013 11:57 PM | Shortcut    |            |   |
|                                                              | 🗟 Local   | Security Policy   |                       |                       | 8/21/2013 11:54 PM | Shortcut    |            |   |
|                                                              | 📷 ODBC    | Data Sources (3)  | 2-bit)                |                       | 8/21/2013 4:56 PM  | Shortcut    |            |   |
|                                                              | 🛐 ODBC    | Data Sources (64  | 4-bit)                |                       | 8/21/2013 11:59 PM | Shortcut    |            |   |
|                                                              | 💱 Onlin   | e Responder Mar   | agement               |                       | 8/21/2013 11:56 PM | Shortcut    |            |   |
|                                                              | 🛞 Perfor  | mance Monitor     |                       |                       | 8/21/2013 11:52 PM | Shortcut    | ~          | , |
|                                                              | <         |                   | Ш                     |                       |                    |             | >          | 1 |
| 35 items   1 item selected                                   | 1.13 KB   |                   |                       |                       |                    | 995         | =          |   |

2. Click Next.

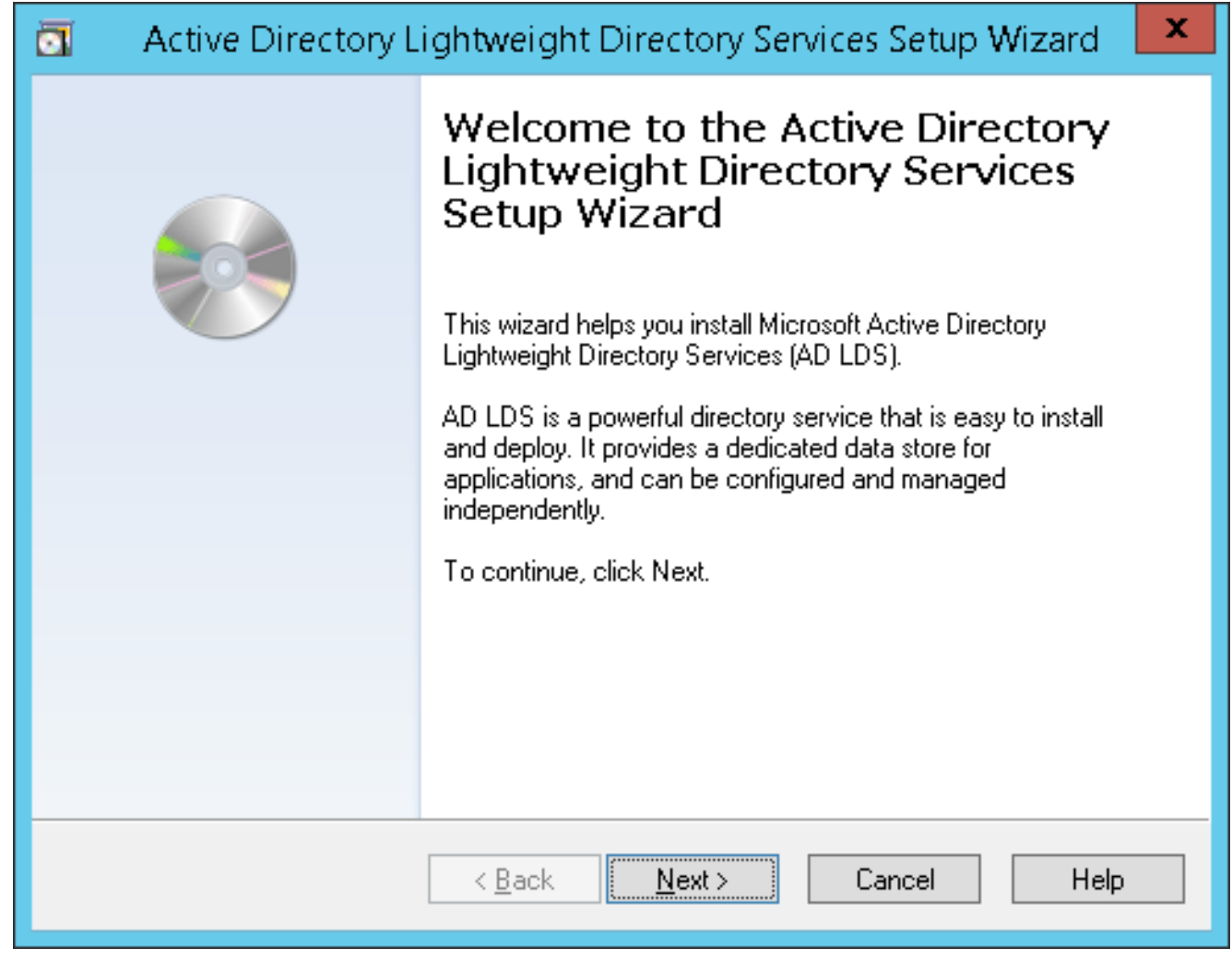

3. Check the A unique instance radio button. Click Next.

| Active Directory Lightweight Directory Services Setup Wizard                                                                                                    |  |  |  |
|----------------------------------------------------------------------------------------------------|--|--|--|
| Setup Options<br>An AD LDS instance is created each time AD LDS is installed.                                                                                                    |  |  |  |
| You can create a unique instance, or you can install a replica of an existing instance.                                                                                                    |  |  |  |
| Select the type of instance you want to install.                                                                                                    |  |  |  |
| This option automatically creates a new instance of AD LDS that uses the default<br>configuration and schema partitions. The new instance will not be able to replicate<br>with existing instances.           |  |  |  |
| A replica of an existing instance                                                                                                    |  |  |  |
| This option creates a new instance of AD LDS that uses the configuration and<br>schema partitions replicated from another instance of AD LDS. You can also select<br>the application partitions to replicate. |  |  |  |
| < <u>B</u> ack <u>N</u> ext > Cancel Help                                                                                                    |  |  |  |

4. Enter an Instance Name and Description for the instance. The name "MultiForest" is entered here. Click **Next**.

|                                                                                                    | Active Directory Lightweight Directory Services Setup Wizard                                                                       |  |  |
|----------------------------------------------------------------------------------------------------|----------------------------------------------------------------------------------------------------|--|--|
| In                                                                                                    | stance Name<br>The instance name is used to differentiate this instance of AD LDS from other AD<br>LDS instances on this computer. |  |  |
|                                                                                                    | Type a name for this instance. The name should reflect the use for which this instance of AD LDS is intended.                      |  |  |
|                                                                                                    | Instance name:                                                                                                    |  |  |
|                                                                                                    | MultiForest                                                                                                    |  |  |
|                                                                                                    | Example: Addressbook1                                                                                                    |  |  |
|                                                                                                    | Description:                                                                                                    |  |  |
|                                                                                                    | AD LDS instance                                                                                                    |  |  |
| The AD LDS service name is created when the instance name is combined with the<br>product name. It will be displayed in the list of Windows services, together with the<br>description you enter.<br>AD LDS service display name: MultiForest<br>AD LDS service name: ADAM_MultiForest |                                                                                                    |  |  |
|                                                                                                    | < <u>B</u> ack <u>N</u> ext > Cancel Help                                                                                          |  |  |

5. Enter the LDAP and SSL port numbers. The preferred ports are 389 and 636 respectively. If the domain server is a child server and if the parent domain uses these ports, then by default different port numbers will be populated. In that case, do not change them and continue with the installation. Click **Next**.

|    | Active Directory Lightweight Directory Services Setup Wizard                                                                                                    |  |  |  |
|----|----------------------------------------------------------------------------------------------------|--|--|--|
| Po | rts<br>Computers will connect to this instance of AD LDS using specific ports on all of the<br>IP addresses associated with this computer.                                                                                                    |  |  |  |
|    | The ports displayed below are the first available for this computer. To change these<br>ports, type the new port numbers in the text boxes below.<br>If you plan to install Active Directory Domain Services on this computer, do not use 389<br>for the LDAP port or 636 for the SSL port because Active Directory Domain Services<br>uses these port numbers. Instead, use available port numbers from the following range:<br>1025-65535. |  |  |  |
|    | LDAP port number:<br>389<br>SSL port number:<br>636                                                                                                    |  |  |  |
|    | < <u>B</u> ack <u>N</u> ext > Cancel Help                                                                                                    |  |  |  |

6. Here, by default, other port numbers have been populated. Click Next.

|                                                                                                    | Active Directory Lightweight Directory Services Setup Wizard                                                                                |  |  |
|----------------------------------------------------------------------------------------------------|----------------------------------------------------------------------------------------------------|--|--|
| Po                                                                                                    | orts<br>Computers will connect to this instance of AD LDS using specific ports on all of the<br>IP addresses associated with this computer. |  |  |
| The ports displayed below are the first available for this computer. To change these<br>ports, type the new port numbers in the text boxes below.<br>If you plan to install Active Directory Domain Services on this computer, do not use 389<br>for the LDAP port or 636 for the SSL port because Active Directory Domain Services<br>uses these port numbers. Instead, use available port numbers from the following range:<br>1025-65535. |                                                                                                    |  |  |
|                                                                                                    | LDAP port number:<br>50000<br>SSL port number:<br>50001                                                                                     |  |  |
|                                                                                                    | < <u>B</u> ack <u>N</u> ext > Cancel Help                                                                                                   |  |  |

7. **Note**: CUCM supports only single application directory partition, multi partition is not supported currently.

See <u>Step 5: Practice Working with Application Directory Partitions</u> for information on how to create an Application Directory Partition. The process to create a directory partition for each domain that you want to synchronize against works based on LDAP referral (RFC 2251) and requires that the LDAP client (CUCM, CUP, and so on) supports referrals. See <u>Microsoft</u> <u>Support</u> for more information.Click the **Yes, create an application directory partition** radio button. Enter the Partition Name. Create the partition for LDS as cisco.com. Any suitable value can be provided. Click

Next.

| Active Directory Lightweight Directory Services Setup Wizard                                                                                                    |  |  |  |
|----------------------------------------------------------------------------------------------------|--|--|--|
| Application Directory Partition<br>An application directory partition stores application-specific data.                                                                                                    |  |  |  |
| Do you want to create an application directory partition for this instance of AD LDS?                                                                                                    |  |  |  |
| No, do not create an application directory partition                                                                                                    |  |  |  |
| Select this option if the application that you plan to install creates an application directory<br>upon installation, or if you plan to create one later.                                                                                                    |  |  |  |
| Yes, create an application directory partition                                                                                                    |  |  |  |
| Select this option if the application that you plan to install does not create an application<br>directory partition upon installation. A valid partition name is any distinguished name that does<br>not already exist in this instance. Example distinguished name:<br>CN=Partition1,DC=Woodgrove,DC=COM |  |  |  |
| Partition name:                                                                                                    |  |  |  |
| DC=cisco,DC=com                                                                                                    |  |  |  |
| < <u>B</u> ack <u>N</u> ext > Cancel Help                                                                                                    |  |  |  |

8. Choose the default options in subsequent pages and continue.

| Active Directory Lightweight Directory Services Setup Wizard                                                             |  |  |  |
|----------------------------------------------------------------------------------------------------|--|--|--|
| File Locations<br>You can specify a location for each type of file associated with this instance of AD<br>LDS.           |  |  |  |
| Specify the locations to store files associated with AD LDS.                                                             |  |  |  |
| Data files:<br>C:\Program Files\Microsoft ADAM\MultiForest\data Browse                                                   |  |  |  |
| D <u>a</u> ta recovery files:                                                                                            |  |  |  |
| C:\Program Files\Microsoft ADAM\MultiForest\data Browse                                                                  |  |  |  |
|                                                                                                    |  |  |  |
| < <u>B</u> ack <u>N</u> ext > Cancel Help                                                                                |  |  |  |
| 🔄 🔹 Active Directory Lightweight Directory Services Setup Wizard                                                         |  |  |  |
| Service Account Selection<br>AD LDS performs operations using the permissions associated with the account<br>you select. |  |  |  |
| Set up AD LDS to perform operations using the permissions associated with the following account.                         |  |  |  |
| Instruction of the default Windows service account.                                                                      |  |  |  |
| AD LDS has the permissions of the default windows service account.                                                       |  |  |  |
| ○ <u>I</u> his account:                                                                                                  |  |  |  |
| AD LDS service has the permissions of the selected account.                                                              |  |  |  |
| ∐ser name:                                                                                                    |  |  |  |
| Password:                                                                                                    |  |  |  |
|                                                                                                    |  |  |  |
| < <u>B</u> ack <u>N</u> ext > Cancel Help                                                                                |  |  |  |

| Active Directory Lightweight Directory Services Setup Wizard                                                                                                    |  |  |  |
|----------------------------------------------------------------------------------------------------|--|--|--|
| AD LDS Administrators<br>You can specify the user or group that will have administrative privileges for this<br>instance of AD LDS.                                                                                                    |  |  |  |
| Assign the following user or group of users administrative permissions for AD LDS.                                                                                                    |  |  |  |
| Currently logged on user: CITG2012R2\administrator<br>The user that is installing AD LDS will have administrative permissions for this<br>instance of AD LDS.                                                                                            |  |  |  |
| Ihis account<br>The selected user or group will have administrative permissions for this instance of<br>AD LDS. You can choose any user or group from this computer, this computer's<br>domain, or any domain that is trusted by this computer's domain. |  |  |  |
| Account name:                                                                                                    |  |  |  |
| < <u>B</u> ack <u>N</u> ext > Cancel Help                                                                                                    |  |  |  |

9. Check the MS-InetOrgPerson.LDF, MS-User.LDF, MS-UserProxy.LDF, and MS-UserProxyFull.LDF check boxes. Click Next.

| Active Directory Lightwo                                                                                                    | eight Directory Services Setup Wizard 🛛 💌                                                                                                    |  |  |
|----------------------------------------------------------------------------------------------------|----------------------------------------------------------------------------------------------------|--|--|
| Importing LDIF Files<br>You can import data from Lightweight Directory Interchange Format (LDIF) files into<br>your AD LDS application directory partition.                                                                                                    |                                                                                                    |  |  |
| To configure the AD LDS service in a specific way, import one or more of the LDIF files listed below.                                                                                                    |                                                                                                    |  |  |
| LDIF file name<br>MS-AdamSyncMetadata.LDF<br>MS-ADLDS-DisplaySpecifiers.L<br>MS-AZMan.LDF<br>MS-AZMan.LDF<br>MS-InetOrgPerson.LDF<br>MS-MembershipTransitive.LDF<br>MS-ParentDistname.LDF<br>MS-RepIValMetadataExt.LDF<br>MS-SecretAttributeCABs.LDF<br>MS-SecretAttributeCABs.LDF | Description          ADAMSync metadata schema extension. Required for         AD LDS Display specifiers schema and display specifiers         AD LDS schema extensions for AzMan.         AD LDS inetOrgPerson, user and related classes.         AD LDS memberhsip transitive.         AD LDS parent dist name.         AD LDS ReplValueMetaDataExt.         AD LDS Secret Attribute Control Access Binbts |  |  |
| < <u>B</u> ack <u>N</u> ext> Cancel Help                                                                                                    |                                                                                                    |  |  |
| Importing LDIF Files<br>You can import data from Lightweight Directory Interchange Format (LDIF) files into<br>your AD LDS application directory partition.                                                                                                    |                                                                                                    |  |  |
| To configure the AD LDS service in a specific way, import one or more of the LDIF files listed below.                                                                                                    |                                                                                                    |  |  |
| LDIF file name<br>MS-ParentDistname.LDF<br>MS-RepIValMetadataExt.LDF<br>MS-SecretAttributeCARs.LDF<br>MS-SetOwnerBypassQuotaCA<br>MS-UserIDF<br>MS-UserProxy.LDF<br>MS-UserProxyFull.LDF                                                                                           | Description          AD LDS parent dist name.          AD LDS ReplValueMetaDataExt.          AD LDS Secret Attribute Control Access Rights.          AD LDS Set Owner and Bypass Quota Control Acces          AD LDS user class and related classes.          AD LDS simple userProxy class.          AD LDS full userProxy class. Requires MS-User.LDF                                                     |  |  |
| < <u>B</u> .                                                                                                    | ack <u>N</u> ext > Cancel Help                                                                                                    |  |  |

10. Click Next in order to start the installation.

|   | Active Directory Lightweight Directory Services Setup Wizard                                                                                      |
|---|----------------------------------------------------------------------------------------------------|
| I | Ready to Install<br>The AD LDS Setup Wizard is ready to install AD LDS with the following<br>configuration.                                       |
|   | Before continuing, review and confirm your selections.                                                                                            |
|   | Selections:                                                                                                    |
|   | Install a unique instance of AD LDS.                                                                                                    |
|   | Instance name: MultiForest<br>Computers will connect to this instance of AD LDS using the following ports:<br>LDAP port: 50000<br>SSL port: 50001 |
|   | AD LDS replication will use Negotiate authentication.                                                                                             |
|   | Store AD LDS data files in the following location: $\sim$                                                                                         |
|   | To change your selections, click Back. To install AD LDS, click Next.                                                                             |
|   | < <u>B</u> ack <u>N</u> ext > Cancel Help                                                                                                    |

| Ō                                                                                                    | Active Directory Lightweight Directory Services Setup Wizard      |  |  |
|----------------------------------------------------------------------------------------------------|-------------------------------------------------------------------|--|--|
| Ir                                                                                                    | nstalling AD LDS<br>The AD LDS Setup Wizard is installing AD LDS. |  |  |
|                                                                                                    | Installing AD LDS                                                 |  |  |
| Please wait while the wizard completes the following steps.  Copied files  Starting Active Directory Lightweight Directory Services installation |                                                                   |  |  |
|                                                                                                    |                                                                   |  |  |
|                                                                                                    | < <u>B</u> ack <u>N</u> ext > <b>Cancel</b> Help                  |  |  |

11. The installation is completed successfully. Click Finish.

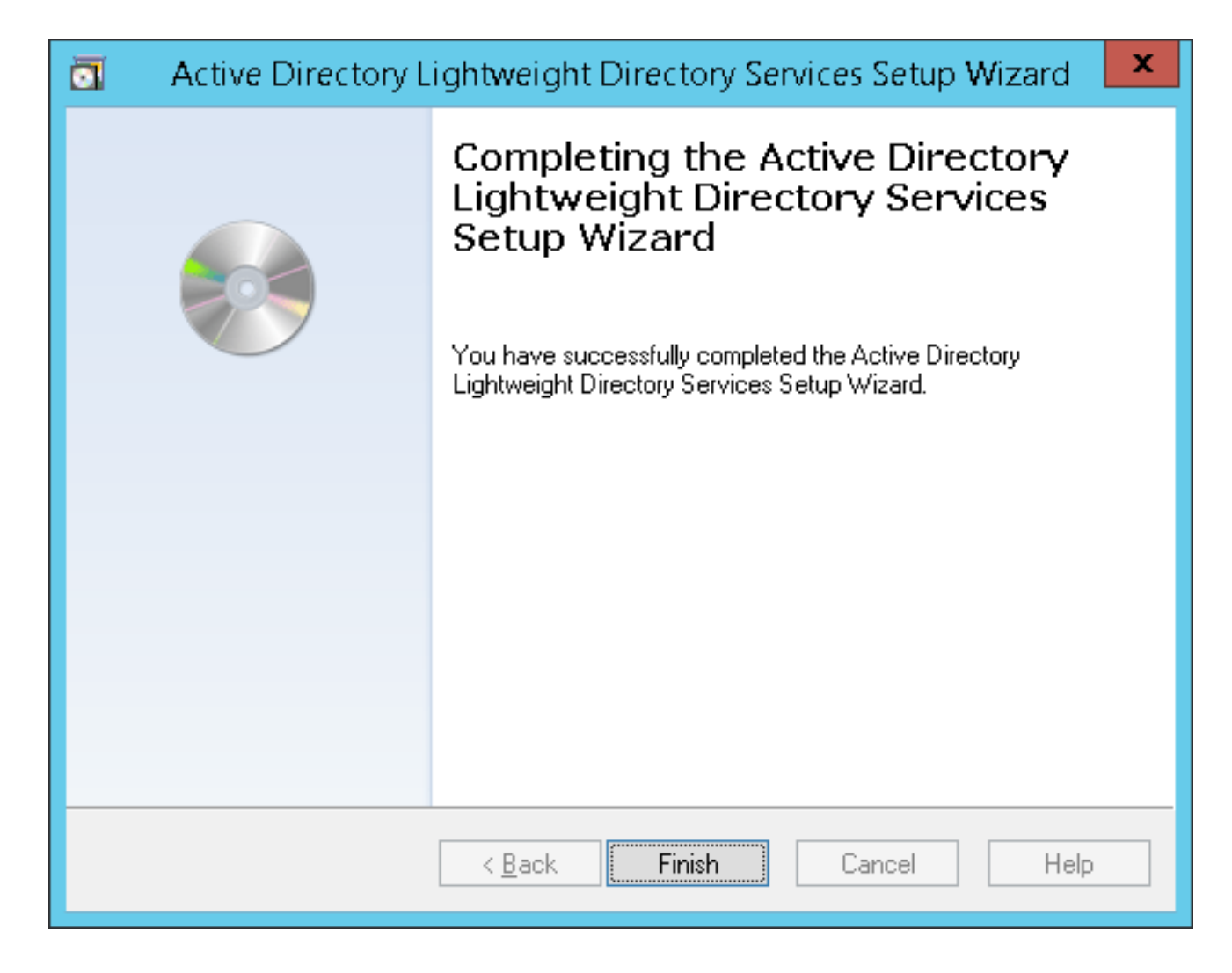

#### **Configure ADAM Schema Analyzer**

If the user IDs (sAMAccountNames) are unique across different domains and there are not multiple users with the same ID in different domains of different forests, then the users can be synchronized from the AD to the respective forests on the AD LDS, all of which can exist on a single partition on the AD LDS in a **multi forest** setup. For example, consider the figure in the <u>Active Directory Multiple Forest Support Scenario in CUCM</u> section, and if a user ID 'alice' exists in only one of the three domains the setup in this scenario would be as follows:

| PARTITION | FOREST       | DN                           |
|-----------|--------------|------------------------------|
| P1        | cisco.com    | DC=cisco,DC=com              |
|           | webex.com    | DC=webex, DC=cisco,DC=com    |
|           | tandberg.com | DC=Tandberg, DC=cisco,DC=com |

In order to configure CUCM with AD LDS, the user ID (sAMAccountName) needs to be unique across all the forests. CUCM currently supports only a single partition in AD LDS.

If the sAMAccountNames are not unique, consider using any of these attributes if they uniquely identify a user account - email, telephoneNumber, employeeNumber, uid, or userPrincipalName.

- 1. Copy the schema from the domain to ADAM.
- 2. Open AD DS/LDS schema analyzer (ADSchemaAnalyzer.exe) in the directory

c:\windows\adam.

| 3. Choose File > Load targe | et schema. |          |
|-----------------------------|------------|----------|
| AD DS/LDS Schema Analyzer   |            |          |
| File Schema Tools           |            |          |
| Load target schema Ctrl+T   |            |          |
| Load base schema Ctri+B     |            |          |
| Create LDIF File, Ctrl+L    |            |          |
| Exit                        |            |          |
|                             | •          |          |
|                             |            |          |
|                             |            |          |
|                             |            |          |
|                             |            |          |
|                             |            |          |
|                             |            |          |
|                             |            |          |
|                             |            |          |
|                             |            |          |
|                             |            |          |
|                             |            |          |
|                             |            |          |
|                             |            |          |
|                             |            |          |
|                             |            |          |
|                             |            |          |
|                             |            |          |
|                             |            |          |
|                             |            |          |
|                             |            | <u>^</u> |
|                             |            |          |
|                             |            |          |
|                             |            | -        |
|                             |            |          |

4. Provide the credentials of the source AD Domain Controller that you want to import from.

| Load target so | hema 📃 🗆 🗙         |
|----------------|--------------------|
|                |                    |
| Server[:port]  | ad2k8-1            |
| Username       | Administrator      |
| Password       |                    |
| Domain         | cisco              |
| Bind type      |                    |
| Server type -  |                    |
| Auto           | 2                  |
| C AD DS/LD     | s 🔨                |
| C Generic (s   | subschemaSubentry) |
|                |                    |
| Load LDIF      | Ok Cancel          |

Click Ok.

5. Choose File > Load base schema.

| AD DS/LDS Schema Analyzer              |                          | - U ×    |
|----------------------------------------|--------------------------|----------|
| File Schema Tools                      |                          |          |
| Load target schema Ctrl+T              |                          |          |
| Load base schema Ctrl+B                |                          |          |
| Cre'alle LDIF file Ctrl+L              |                          |          |
| Exit                                   |                          |          |
|                                        |                          |          |
|                                        |                          |          |
|                                        |                          |          |
|                                        |                          |          |
|                                        |                          |          |
|                                        |                          |          |
|                                        |                          |          |
|                                        |                          |          |
|                                        |                          |          |
|                                        |                          |          |
|                                        |                          |          |
|                                        |                          |          |
|                                        |                          |          |
|                                        |                          |          |
|                                        |                          |          |
|                                        |                          |          |
|                                        |                          |          |
|                                        |                          |          |
|                                        |                          |          |
|                                        |                          |          |
|                                        |                          |          |
| Validating schema                      |                          | <b>_</b> |
| Processing dependencies                |                          |          |
| Loaded schema: 1286 attributes, 230 cl | asses, 15 property sets. |          |
|                                        |                          | •        |

6. Specify the AD LDS to which you want to connect and extend the schema. Click **Ok**. Load base schema

| Server[:port] | localhost:50000    |
|---------------|--------------------|
| Username      |                    |
| Password      |                    |
| Domain        |                    |
| Bind type     | Secure C Simple    |
| Server type   |                    |
| Auto          |                    |
| C AD DS/LD    | S                  |
| O Generic (   | subschemaSubentry) |
|               |                    |
| Load LDIF     | Ok Cancel          |
|               |                    |

7. Choose Schema > Mark all non-present elements as included.

| AD DS/LDS Schema Analyzer                                                                                                    |                                                                   |
|----------------------------------------------------------------------------------------------------|-------------------------------------------------------------------|
| File Schema Tools                                                                                                    |                                                                   |
| Hide present elements                                                                                                    |                                                                   |
| Show present elements                                                                                                    |                                                                   |
| Mark alignon-present elements as included                                                                                                    |                                                                   |
|                                                                                                    |                                                                   |
|                                                                                                    |                                                                   |
|                                                                                                    |                                                                   |
|                                                                                                    |                                                                   |
|                                                                                                    |                                                                   |
|                                                                                                    |                                                                   |
|                                                                                                    |                                                                   |
|                                                                                                    |                                                                   |
|                                                                                                    |                                                                   |
|                                                                                                    |                                                                   |
| (A;;CCDCLCSWRPWPDTLOCRSDRCWDWO;;;SY)(A;;LCRPLORC;;;AU), base D:S:                                                                                                    | _                                                                 |
| sitesContainer: defaultSecurityDescriptor mismatch: target D:(A;;CCDCLCSWRPWPDTLOCRSDRCWI<br>(A+CCDCLCSWRPWPDTLOCRSDRCWDWO++SY)(A+LCRPLORC++41), have D:S;                             | DWO:::DA)                                                         |
| subnet: defaultSecurityDescriptor mismatch: target D:(A;:CCDCLCSWRPWPDTLOCRSDRCWDWO;;;                                                                                                 | DA)                                                               |
| (A;;CCDCLCSWRPWPDTLOCRSDRCWDW0;;;SY)(A;;LCRPLORC;;;AU), base D:S:<br>expectCentainer: defaultSecurityDescriptor mismatch: target D:(A::CCDCLCSWRPWPLOCRBCWDW(                          | 0DA)                                                              |
| (A;:CCDCLCSWRPWPDTLOCRSDRCWDWO;::SY)(A;:LCRPLORC;::AU), base D:S:                                                                                                    |                                                                   |
| top: default SecurityDescriptor mismatch: target D:(A::CCDCLCSWRPWPDTLOCRSDRCWDWO:::DA)                                                                                                |                                                                   |
| user: defaultSecurityDescriptor mismatch: target D:(A::CCDCLCSWRPWPDTLOCRSDRCWDWO:::DA                                                                                                 | 0                                                                 |
| (A::CCDCLCSWRPWPDTLOCRSDRCWDWO:::SY)(A::CCDCLCSWRPWPDTLOCRSDRCWDWO:::A                                                                                                    | O)(A::LCRPLORC:::PS)                                              |
| -11d0-9819-00aa0040529b::PS)(OA::RPWP:77b5b886-944a-11d1-aebd-0000f80367c1::PS)(OA::RPV                                                                                                | VP:e45795b2-9455-11d1-aebd-                                       |
| 0000f80367c1;;PS)(OA;;RPWP;e45795b3-9455-11d1-aebd-0000f80367c1;;PS)(OA;;RP;037088f8-0ae                                                                                               | 1-11d2-b422-00a0c968f939;;RS)                                     |
| (OA;;RP;4c164200-20c0-11d0-a/68-00aa006e0529;;RS)(OA;;RP;6c0ac240-/9a9-11d0-9020-00c04fc<br>(OA::RP:59ba2f42-79a2-11d0-9020-00c04fc2d3cf::AU)(OA::RP:77b5b886-944a-11d1-aebd-0000f803) | .2d4ct;;RS)(A;;RC;;;AU)<br>67c1::AU)(OA::RP:e45795b3-9455         |
| -11d1-aebd-0000f80367c1;;AU)(OA;;RP;e48d0154-bcf8-11d1-8702-00c04fb96050;;AU)(OA;;CR;ab72                                                                                              | 1a53-1e2f-11d0-9819-                                              |
| 100aa0040529b;;WD)(OA;;RP;5f202010-79a5-11d0-9020-00c04fc2d4cf;;RS)(OA;;RPWP;6f967a7f-0de<br>10A::RP:46a9b11d-60ae-405a-b7e84f8a58d456d2::S-1-5-32-560)(OA::RPWP;6db69a1c-9422-11d1-a  | (6-11d0-a285-00aa003049e2;;CA)<br>ebd-0000f80367c1::S-1-5-32-561) |
| (OA;;RPWP;5805bc62-bdc9-4428-a5e2-856a0f4c185e;;S-1-5-32-561), base D:(OA;;CR;ab721a53-1e)                                                                                             | 2-11d0-9819-00aa0040529b;;PS)S:                                   |
| user: systemFlags mismatch: target 16, base 0<br>Done comparing schemas                                                                                                    |                                                                   |
| concerning continue.                                                                                                    | <b>•</b>                                                          |

8. Choose File > Create LDIF file. In this example, the file created via this step is diffschema.ldf. In order to simplify the process the file should be created in c:\windows\adam.

| AD DS/LDS Schema Analyzer                                                                                                    | - O ×    |
|----------------------------------------------------------------------------------------------------|----------|
| File Schema Tools                                                                                                    |          |
| Load target schema Ctrl+T                                                                                                    |          |
| Load base schema Ctrl+B                                                                                                    |          |
| Create LDIF file Ctrl+L                                                                                                    |          |
| Exat                                                                                                    |          |
|                                                                                                    |          |
|                                                                                                    |          |
|                                                                                                    |          |
|                                                                                                    |          |
|                                                                                                    |          |
|                                                                                                    |          |
|                                                                                                    |          |
|                                                                                                    |          |
|                                                                                                    |          |
| (A;;CCDCLCSWRPWPDTLOCRSDRCWDWO;;;SY)(A;;LCRPLORC;;;AU), base D:S:                                                                                                    |          |
| subnet: defaultSecurityDescriptor mismatch: target D:(A;;CCDCLCSWRPWPDTLOCRSDRCWDWO;;;DA)<br>(A;;CCDCLCSWRPWPDTLOCRSDRCWDWO;;SY(A;LCRPLORC;;ALI); base D:S;                                                                                                    |          |
| subnetContainer: defaultSecurityDescriptor mismatch: target D:(A;;CCDCLCSWRPWPLOCRRCWDWO;;;DA)                                                                                                    |          |
| (A;;CCDCLCSWRPWPDTL0CRSDRCWDWO;;;SY)(A;;LCRPL0RC;;;AU), base D:S:                                                                                                    |          |
| (A;;CCDCLCSWRPWPDTLOCRSDRCWDWO;;;SY)(A;;LCRPLORC;;;AU), base D:S:                                                                                                    |          |
| user: default SecurityDescriptor mismatch: target D:(A;;CCDCLCSWRPWPDTLOCRSDRCWDWO;;;DA)                                                                                                    |          |
| (OA;;CR;ab721a53-1e2f-11d0-9819-00aa0040529b;;PS)(OA;;CR;ab721a54-1e2f-11d0-9819-00aa0040529b;;PS)(OA;;CR;ab721a5                                                                                                    | 56-1e2f  |
| -11d0-9819-00aa0040529b;;PS)(OA;;RPWP;77b5b886-944a-11d1-aebd-0000f80367c1;;PS)(OA;;RPWP;e45795b2-9455-11d1-aebd-0000f80367c1;;PS)(OA;;RPWP;e45795b2-945565666666666666666666666666666666666 | bd-      |
| 10000780367c1;;;PS)(0A;;;RPWP;;e4579553-9455-1101-aebd-0000780367c1;;PS)(0A;;;RP;03708878-0ae1-1102-6422-00a0c9687938<br>1(0A;:RP:4c164200-20c0-11d0-a768-00aa006e0529;;RS)(0A;:RP;bc0ac240-79a9-11d0-9020-00c04fc2d4cf;:RS)(A;:RC;::AU)                                                                                                    | /;:R5)   |
| (OA::RP:59ba2f42-79a2-11d0-9020-00c04fc2d3cf::AU)(OA::RP:77b5b886-944a-11d1-aebd-0000f80367c1::AU)(OA::RP:e45795b                                                                                                    | 3-9455   |
| [-11d1-aebd-0000f80367c1;;AU)(OA;;RP;e48d0154-bcf8-11d1-8702-00c04fb96050;;AU)(OA;;CR;ab721a53-1e2t-11d0-9819-<br>[00aa0040529b::WD)(OA::RP:5f202010-79a5-11d0-9020-00c04fc2d4cf::RS)(OA::RPWP:bf967a7f-0de6-11d0-a285-00aa003049e                                                                                                    | 2-CA)    |
| (OA::RP:46a9b11d-60ae-405a-b7e8ff8a58d456d2::S-1-5-32-560)(OA::RPWP:6db69a1c-9422-11d1-aebd-0000f80367c1::S-1-5-32                                                                                                    | 2-561)   |
| (OA;;RPWP;5805bc62-bdc9-4428-a5e2-856a0f4c185e;;S-1-5-32-561), base D:(OA;;CR;ab721a53-1e2f-11d0-9819-00aa0040529b<br>user: systemFlags mismatch: target 16, base 0                                                                                                    | s::PS)S: |
| Done comparing schemas.                                                                                                    |          |
| Validating schema                                                                                                    |          |
|                                                                                                    | •        |

An option available to help organize the files that need to be generated is to create a separate directory in order to allow for these files to be separated from the main c:\windows\adam directory. Open a command prompt and create a log directory in

c:\windows\adam.cd \windows\adam mkdir logs

9. Import the Idif schema, created with ADSchema Analyzer, to AD LDS. ldifde -i -s localhost:50000 -c CN=Configuration,DC=X

#ConfigurationNamingContext -f diff-schema.ldf -j c:\windows\adam\logs Refer to Using LDIFDE to import and export directory objects to Active Directory for additional Idifde options and command formats.

| a Administrator: C:\Windows\system32\cmd.exe                                                                                                    |
|----------------------------------------------------------------------------------------------------|
| C:\Windows\ADAM>ldifde -i -s localhost:50000 -c CN=Configuration,DC=X #Configura<br>tionNamingContext -f diff-schema.ldf -j c:\windows\adam\logs<br>Connecting to "localhost:50000"<br>Logging in as current user using SSPI<br>Importing directory from file "diff-schema.ldf"<br>Loading entries. |
|                                                                                                    |
|                                                                                                    |
|                                                                                                    |
|                                                                                                    |
|                                                                                                    |
|                                                                                                    |
|                                                                                                    |
|                                                                                                    |
|                                                                                                    |
|                                                                                                    |
|                                                                                                    |
|                                                                                                    |
|                                                                                                    |
| 1163 entries modified successfully.                                                                                                    |
| The command has completed successfully                                                                                                    |
| C:\Windows\ADAM>_                                                                                                    |

#### Extend the AD LDS Schema with the User-Proxy Objects

The object for the proxy authentication needs to be created and the object class 'user' will not be used. The object class that is created, userProxy, is what allows the bind redirection. The object class detail needs to be created in a ldif file. The file is a creation of a new file, which in this example is MS-UserProxy-Cisco.ldf. This new file is generated from the original MS-UserProxy.ldf and edited, use a text edit program, to have this content:

```
#_____
# @@UI-Description: AD LDS simple userProxy class.
#
# This file contains user extensions for default ADAM schema.
# It should be imported with the following command:
# ldifde -i -f MS-UserProxy.ldf -s server:port -b username domain password -k -j . -c
"CN=Schema, CN=Configuration, DC=X" #schemaNamingContext
#
dn: CN=User-Proxy, CN=Schema, CN=Configuration, DC=X
changetype: ntdsSchemaAdd
objectClass: top
objectClass: classSchema
cn: User-Proxy
subClassOf: top
governsID: 1.2.840.113556.1.5.246
schemaIDGUID:: bxjWYLbzmEiwrWU1r8B2IA==
rDNAttID: cn
showInAdvancedViewOnly: TRUE
adminDisplayName: User-Proxy
adminDescription: Sample class for bind proxy implementation.
objectClassCategory: 1
lDAPDisplayName: userProxy
systemOnly: FALSE
possSuperiors: domainDNS
possSuperiors: organizationalUnit
possSuperiors: container
possSuperiors: organization
defaultSecurityDescriptor:
D:(OA;;CR;ab721a53-1e2f-11d0-9819-00aa0040529b;;PS)S:
defaultHidingValue: TRUE
```

| defaultObjectCates | <pre>gory: CN=User-Proxy,CN=Schema,CN=Configuration,DC=X</pre> |
|--------------------|----------------------------------------------------------------|
| systemAuxiliaryCla | ass: msDS-BindProxy                                            |
| systemMayContain:  | userPrincipalName                                              |
| systemMayContain:  | givenName                                                      |
| systemMayContain:  | middleName                                                     |
| systemMayContain:  | sn                                                             |
| systemMayContain:  | manager                                                        |
| systemMayContain:  | department                                                     |
| systemMayContain:  | telephoneNumber                                                |
| systemMayContain:  | mail                                                           |
| systemMayContain:  | title                                                          |
| systemMayContain:  | homephone                                                      |
| systemMayContain:  | mobile                                                         |
| systemMayContain:  | pager                                                          |
| systemMayContain:  | msDS-UserAccountDisabled                                       |
| systemMayContain:  | samAccountName                                                 |
| systemMayContain:  | employeeNumber                                                 |
| systemMayContain:  | initials                                                       |
| systemMayContain:  | ipPhone                                                        |
| systemMayContain:  | displayName                                                    |
| systemMayContain:  | msRTCSIP-primaryuseraddress                                    |
| systemMayContain:  | uid                                                            |
|                    |                                                                |
| dn:                |                                                                |
| changetype: modify | Y                                                              |
| add: schemaUpdate  | Now                                                            |
| schemaUpdateNow: 3 | 1                                                              |

Save MS-UserProxy-Cisco.ldf file in C:\windows\adam.

#### Import the new object class to AD LDS.

```
ldifde -i -s localhost:50000 -c CN=Configuration,DC=X #ConfigurationNamingContext -f
MS-UserProxy-Cisco.ldf -j c:\windows\adam\logs

Administrator: C:\Windows\system32\cmd.exe
C:\Windows\ADAM>ldifde -i -s localhost:50000 -c CN=Configuration,DC=X #ConfigurationNamingContext -f MS-UserProxy-Cisco.ldf -j c:\windows\adam\logs
Connecting to "localhost:50000"
Logging in as current user using SSPI
Importing directory from file "MS-UserProxy-Cisco.ldf"
Loading entries...
2 entries modified successfully.
The command has completed successfully
C:\Windows\ADAM>_
```

#### Import the Users From AD DC to AD LDS

The user from each domain now needs to be imported to AD LDS. This step needs to be repeated for each domain that needs to synchronize. This example only shows the process against one of

the domains. Start with the original MS-AdamSyncConf.xml and create an XML file for each domain that needs to be synchronized and modify the file with the details specific to each domain to have this content:

```
<?xml version="1.0"?>
<doc>
<configuration>
<description>Adam-Syncl</description>
 <security-mode>object</security-mode>
 <source-ad-name>ad2k8-1</source-ad-name>
<source-ad-partition>dc=cisco,dc=com</source-ad-partition>
<source-ad-account></source-ad-account>
<account-domain></account-domain>
<target-dn>dc=cisco,dc=com</target-dn>
 <query>
  <base-dn>dc=cisco,dc=com</base-dn>
   <object-filter>
(|(&(!cn=Administrator)(!cn=Guest) (!cn=ASPNET)
(!cn=krbtgt)(sAMAccountType=805306368))(&(objectClass=user)(isDeleted=TRUE)))
    </object-filter>
  <attributes>
   <include>objectSID</include>
   <include>mail</include>
   <include>userPrincipalName</include>
   <include>middleName</include>
   <include>manager</include>
   <include>givenName</include>
   <include>sn</include>
   <include>department</include>
   <include>telephoneNumber</include>
   <include>title</include>
   <include>homephone</include>
   <include>mobile</include>
   <include>pager</include>
   <include>msDS-UserAccountDisabled</include>
   <include>samAccountName</include>
   <include>employeeNumber</include>
<include>initials</include>
<include>ipPhone</include>
<include> displayName</include>
<include> msRTCSIP-primaryuseraddress</include>
<include>uid</include>
  <exclude></exclude>
 </attributes>
 </query>
 <user-proxy>
   <source-object-class>user</source-object-class>
   <target-object-class>userProxy</target-object-class>
 </user-proxy>
 <schedule>
 <aging>
   <frequency>0</frequency>
   <num-objects>0</num-objects>
 </aging>
 <schtasks-cmd></schtasks-cmd>
 </schedule>
 </configuration>
 <synchronizer-state>
 <dirsync-cookie></dirsync-cookie>
 <status></status>
 <authoritative-adam-instance></authoritative-adam-instance>
 <configuration-file-guid></configuration-file-guid>
 <last-sync-attempt-time></last-sync-attempt-time>
```

```
<last-sync-success-time></last-sync-success-time>
<last-sync-error-time></last-sync-error-string>
<last-sync-error-string></last-sync-error-string>
<consecutive-sync-failures></consecutive-sync-failures>
<user-credentials></user-credentials>
<runs-since-last-object-update></runs-since-last-object-update>
<runs-since-last-full-sync></runs-since-last-full-sync>
</synchronizer-state>
</doc>
```

In this file, these tags should be replaced to match the domain:

- <source-ad-name> Use the host name of the domain.
- <*source-ad-partition*> Use the root partition from the source AD DC that you want to import from (for example, dc=Cisco, dc=com, or dc=Tandberg, dc=com).
- <base-dn> Choose the container from which to import from. For example, if all users of the domain are required this should be the same as <source-ad-partition>, but if users are from a specific organizational unit (such as Finance OU), it should be similar to OU=Finance, DC=Cisco, DC=com.

Refer to Search Filter Syntax for more information on how to create an <object-filter>.

Save the newly created XML file in C:\windows\adam.

Open a command window, cd \windows\adam.

#### Enter the command, ADAMSync /install localhost:50000 c:\windows\ADAM\AdamSyncConf1.xml /log c:\windows\adam\logs\install.log.

Verify that the file AdamSyncConf1.xml is the newly created XML file.

Synchronize the users with the command **ADAMSync /sync localhost:50000** "dc=cisco,dc=com" /log c:\windows\adam\logs\sync.log.

The result should be similar to:

C:\Windows\ADAM>ADAMSync /sync localhost:389 "dc=cisco.dc=net" /log -Adamsync.exe v1.0 (6) Establishing connection to target server localhost:389. Saving Configuration File on DC=cisco.DC=net Saved configuration File. ADAMSync is querying for a writeable replica of ad0a.cisco.net. Error: DCLocator call failed with error 1355. Attempting to bind directly to str ing. Establishing connection to source server ad0a.cisco.net:389. Using file .\damD360.tmp as a store for deferred dn=references. Populating the schema cache Populating the well known objects cache Starting synchronization run from dc=cisco.dc=net. Starting DirSync Search with object mode security. Updating the configuration file DirSync cookie with a new value. Beginning processing of deferred dn references. Finished processing of deferred dn references. Finished processing of deferred dn references. Finished successful) synchronization run. Number of entrics processed via ldirSync: 0 Number of object additions: 0 Number of object deletions: 0 Number of object deletions: 0 Number of object tenames: 0 Number of object tenames: 0 Number of references processed / dropped: 0. 0 Maximum number of attributes seen on a single object: 0 Maximum number of attributes seen on a single object: 0 Maximum number of values retrieved via range syntax: 0 Beginning aging run. Aging requested every 0 runs. We last aged 2 runs ago. Saving Configuration file.

In order to complete an automatic sync from AD to ADAM , use the Task scheduler in Windows.

Create a .bat file with this content in it:

"C:\Windows\ADAM\ADAMSync" /install localhost:50000 c:\windows\ADAM\AdamSyncConf1.xml /log c:\windows\adam\logs\install.log

"C:\Windows\ADAM\ADAMSync" /sync localhost:50000 "dc=cisco,dc=com" /log c:\windows\adam\logs\syn.log

Schedule the task to run the .bat file as and when required. This takes care of additions, modifications, and deletions that happen in AD to be reflected in ADAM as well.

You can create another .bat file and schedule it to complete an automatic sync from the other forest.

# Create the User in AD LDS for CUCM Synchronization and Authentication

- 1. Open ADSI Edit from the Administrator tools in the Startup menu.
- 2. Choose File > Connection (or Action > Connect To).
- 3. Connect to base dn of the AD LDS tree (DC=Cisco,DC=com) and specify the host and port where it is hosted (localhost:50000). Click **OK**.

| 🔏 ADSI Edit           |                                                                                                    |
|-----------------------|----------------------------------------------------------------------------------------------------|
| File Action View Help |                                                                                                    |
| 🗢 🔿 🔲 🖸 🚺 🖬           |                                                                                                    |
| Z ADSI Edit           | Welcome to ADSI Edit<br>Active Directory Services Interfaces Editor (ADSI Edit) is a low-level editor for Ac<br>Directory Domain Services / Active Directory Lightweight Directory Services. It al<br>to view, modify, create, and delete any object in Microsoft's AD DS/LDS. |
| Con                   | nection Settings 🛛 🔀 🕻 To.                                                                                                    |
| Na                    | me: Multiforest                                                                                                    |
| Pal                   | th: LDAP://localhost:50000/dc=cisco,dc=com                                                                                                    |
| LC C                  | onnection Point                                                                                                    |
|                       | Select or type a Distinguished Name or Naming Context:                                                                                                    |
|                       | dc=cisco,dc=com                                                                                                    |
|                       | C Select a well known Naming Context:                                                                                                    |
|                       | Default naming context                                                                                                    |
|                       | omputer                                                                                                    |
|                       | Select or type a domain or server: (Server   Domain [:port])                                                                                                    |
|                       | localhost:50000                                                                                                    |
|                       | Default (Domain or server that you longed in to)                                                                                                    |
|                       | Use SSL-based Encryption                                                                                                    |
| A                     | dvanced OK Cancel                                                                                                    |

4. Right-click the base DN and choose **New > Object**.

| 📝 ADSI Edit                                                                                                    |                 |                            |                                                                   |                 |
|----------------------------------------------------------------------------------------------------|-----------------|----------------------------|-------------------------------------------------------------------|-----------------|
| File Action View Help                                                                                                    |                 |                            |                                                                   |                 |
| 🗢 🔿 🔰 📅 🗶 🖻 🧕 🕫                                                                                                    | ÷ 🛛 📅           |                            |                                                                   |                 |
| 2 ADSI Edit                                                                                                    | Name            | Class                      | Distinguished Name                                                | Actions         |
| MultiForest [localhost:50000] Image: Contemporation of the second second sec | CN=LostAndFound | lostAndFound<br>msDS-Quota | CN=LostAndFound,DC=clsco,DC=com<br>CN=NTDS Ountas DC=clsco,DC=com | DC=cisco,dc=com |
| New                                                                                                    | Cbject          | container                  | CN=Roles,DC=cisco,DC=com                                          | More Actions    |
| View                                                                                                    | • °             |                            |                                                                   |                 |
| Rename<br>Refresh<br>Export List                                                                                                    |                 |                            |                                                                   |                 |
| Properties                                                                                                    |                 |                            |                                                                   |                 |
| Help                                                                                                    |                 |                            |                                                                   |                 |
|                                                                                                    |                 |                            |                                                                   |                 |
| Consta a new object                                                                                                    | <u>[4</u>       |                            |                                                                   |                 |
| create a new object                                                                                                    |                 |                            |                                                                   |                 |

5. Choose user. Click Next.

| Create Object                                                                                                    | ×           |
|----------------------------------------------------------------------------------------------------|-------------|
| Colorto door                                                                                                    |             |
| Select a class:                                                                                                    |             |
| msMQ-Custom-Recipient<br>mSMQMigratedUser<br>msPKI-Key-Recovery-Agent<br>organization<br>organizationalUnit<br>physicalLocation<br>orintQueue | •           |
| remoteMailRecipient<br>rFC822LocalPart<br>rpcContainer<br>samServer                                                                           |             |
| IuserProvv Kg                                                                                                    |             |
| < Back Next >                                                                                                    | Cancel Help |

6. In the Value field, enter the chosen object name. In this example "root" is the chosen name (any name could be chosen here). Click **Next**.

| Create Object | <u>×</u>                  | 4 |
|---------------|---------------------------|---|
|               |                           |   |
| Attribute:    | cn                        |   |
| Syntax:       | Unicode String            |   |
| Description:  | Common-Name               |   |
|               |                           |   |
|               |                           |   |
| Value:        | root                      |   |
|               |                           |   |
|               |                           |   |
|               |                           |   |
|               | < Park Next > Cancel Hala |   |
|               | < Back Next > Cancel Help |   |

7. In order to provide a password to the new user, right-click the user and choose **Reset Password** 

| ADSI Edit                    |                                                                                                    |              |                                 | _ 0 >           |
|------------------------------|----------------------------------------------------------------------------------------------------|--------------|---------------------------------|-----------------|
| File Action View Help        |                                                                                                    |              |                                 |                 |
| 🗢 🔿 🖄 📷 🗙 🚍 🙆 😖              |                                                                                                    |              |                                 |                 |
| 2 ADSI Edit                  | Name                                                                                                 | Class        | Distinguished Name              | Actions         |
| MultForest [locahost: 50000] | CN=LostAndFound                                                                                      | lostAndFound | CN=LostAndFound,DC=cisco,DC=com | DC=cisco,dc=com |
| CN=LostAndFound              | CN=Roles                                                                                             | container    | CN=Roles,DC=dsco,DC=com         | More Actions    |
| CN=NTDS Quotas               | Move Move                                                                                            |              | CN=root,dc=cisco,dc=com         | CII=root -      |
| CN-root                      | New Connection from He<br>Reset Password<br>New<br>Delete<br>Rename<br>Refresh<br>Properties<br>Help | re           |                                 | More Actions    |

8. The new user is disabled by default. In order to enable the new user, right-click the user and choose **Properties**.

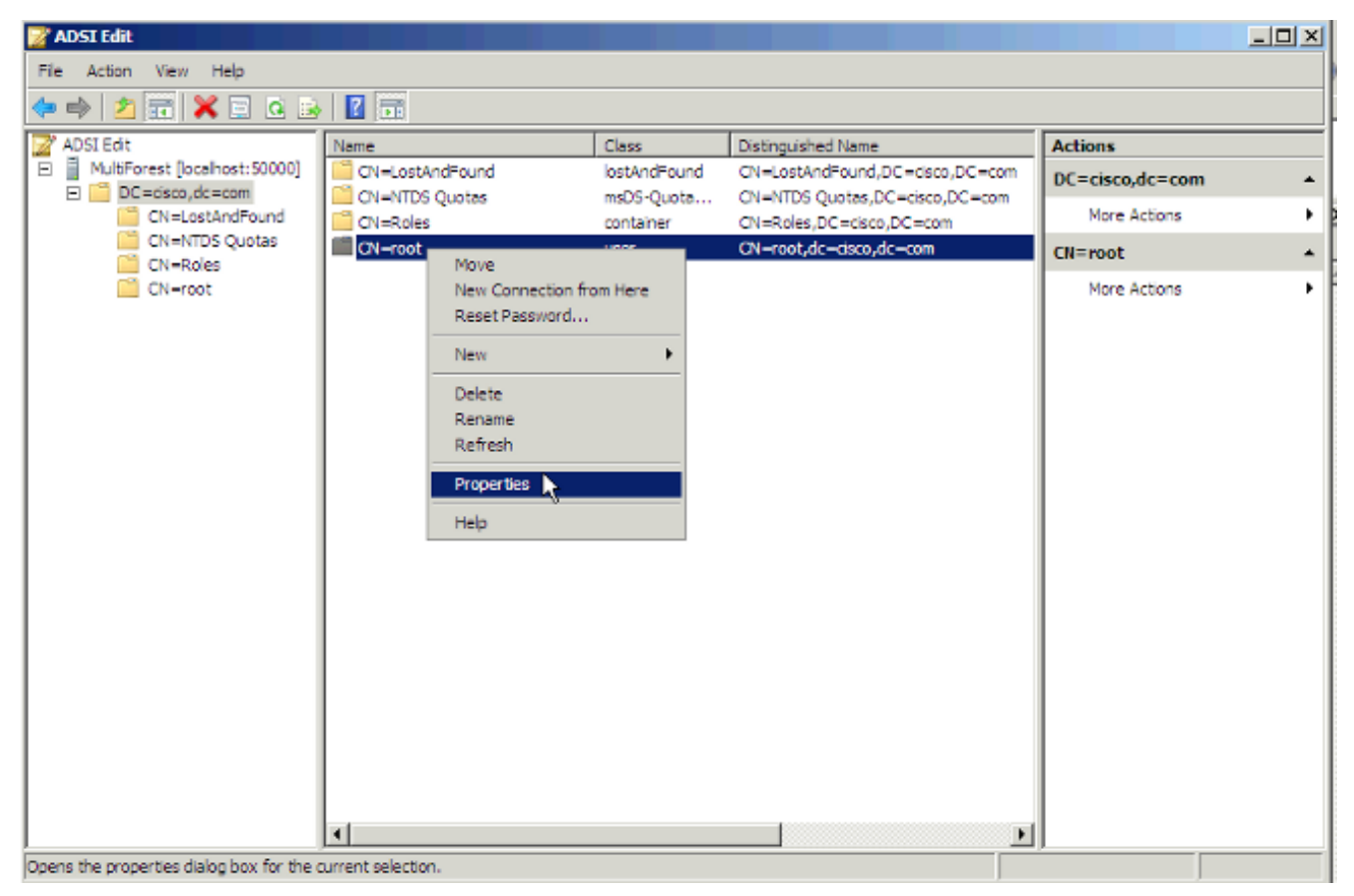

9. Browse to the attribute msDS-UserAccountDisabled and click Edit.

| mail <not set="">manager<not set="">middleName<not set="">mobile<not set="">mS-DS-ConsistencyC<not set="">msDS-ConsistencyG<not set="">msDS-UserAccountDiTRUEmsDS-UserDontExpir<not set="">ms-DS-UserEncrypte<not set="">ms-DS-UserPassword<not set="">namerootntPwdHistory<not set="">o<not set="">objectCategoryCN=Person,CN=Schema,CN=Configuration,C</not></not></not></not></not></not></not></not></not></not></not></not></not></not></not></not></not></not></not></not></not></not></not></not></not></not></not></not></not></not></not></not></not></not></not></not> | Attribute          | Value                                  |
|----------------------------------------------------------------------------------------------------|--------------------|----------------------------------------|
| manager <not set="">middleName<not set="">mobile<not set="">mS-DS-ConsistencyC<not set="">msDS-UserAccountDiTRUEmsDS-UserDontExpir<not set="">ms-DS-UserEncrypte<not set="">ms-DS-UserPassword<not set="">namerootntPwdHistory<not set="">o<not set="">o<not set="">o<not set="">o<not set="">o<not set="">o<not set="">o<not set="">o<not set="">o<not set="">o<not set="">o<not set="">o<not set="">o<not set="">o<not set="">o<not set="">o<not set="">o<not set="">o<not set="">objectCategoryCN=Person,CN=Schema,CN=Configuration,C</not></not></not></not></not></not></not></not></not></not></not></not></not></not></not></not></not></not></not></not></not></not></not></not></not></not>                                                                                                    | mail               | <not set=""></not>                     |
| middleName <not set="">mobile<not set="">mS-DS-ConsistencyC<not set="">mS-DS-ConsistencyG<not set="">msDS-UserAccountDiTRUEmsDS-UserDontExpir<not set="">ms-DS-UserEncrypte<not set="">ms-DS-UserPassword<not set="">namerootntPwdHistory<not set="">o<not set="">o<not set="">objectCategoryCN=Person,CN=Schema,CN=Configuration,C</not></not></not></not></not></not></not></not></not></not>                                                                                                    | manager            | <not set=""></not>                     |
| mobile <not set="">mS-DS-ConsistencyC<not set="">mS-DS-ConsistencyG<not set="">msDS-UserAccountDiTRUEms-DS-UserDontExpir<not set="">ms-DS-UserEncrypte<not set="">ms-DS-UserPassword<not set="">namerootntPwdHistory<not set="">o<not set="">o<not set="">o<not set="">objectCategoryCN=Person,CN=Schema,CN=Configuration,C</not></not></not></not></not></not></not></not></not></not>                                                                                                    | middleName         | <not set=""></not>                     |
| mS-DS-ConsistencyC <not set=""><br/>mS-DS-ConsistencyG <not set=""><br/>msDS-UserAccountDi TRUE<br/>msDS-UserDontExpir <not set=""><br/>ms-DS-UserEncrypte <not set=""><br/>ms-DS-UserPassword <not set=""><br/>name root<br/>ntPwdHistory <not set=""><br/>o <not set=""><br/>objectCategory CN=Person,CN=Schema,CN=Configuration,C</not></not></not></not></not></not></not>                                                                                                    | mobile             | <not set=""></not>                     |
| mS-DS-ConsistencyG <not set=""><br/>msDS-UserAccountDi TRUE<br/>msDS-UserDontExpir <not set=""><br/>ms-DS-UserEncrypte <not set=""><br/>ms-DS-UserPassword <not set=""><br/>name root<br/>ntPwdHistory <not set=""><br/>o <not set=""><br/>objectCategory CN=Person,CN=Schema,CN=Configuration,C</not></not></not></not></not></not>                                                                                                    | mS-DS-ConsistencyC | <not set=""></not>                     |
| msDS-UserAccountDi       TRUE         msDS-UserDontExpir <not set="">         ms-DS-UserEncrypte       <not set="">         ms-DS-UserPassword       <not set="">         name       root         ntPwdHistory       <not set="">         o       <not set="">         objectCategory       CN=Person,CN=Schema,CN=Configuration,C</not></not></not></not></not>                                                                                                    | mS-DS-ConsistencyG | <not set=""></not>                     |
| msDS-UserDontExpir <not set=""><br/>ms-DS-UserEncrypte <not set=""><br/>ms-DS-UserPassword <not set=""><br/>name root<br/>ntPwdHistory <not set=""><br/>o <not set=""><br/>objectCategory CN=Person,CN=Schema,CN=Configuration,C</not></not></not></not></not>                                                                                                    | msDS-UserAccountDi | TRUE                                   |
| ms-DS-UserEncrypte <not set=""><br/>ms-DS-UserPassword <not set=""><br/>name root<br/>ntPwdHistory <not set=""><br/>o <not set=""><br/>objectCategory CN=Person,CN=Schema,CN=Configuration,C</not></not></not></not>                                                                                                    | msDS-UserDontExpir | <not set=""></not>                     |
| ms-DS-UserPassword <not set=""><br/>name root<br/>ntPwdHistory <not set=""><br/>o <not set=""><br/>objectCategory CN=Person,CN=Schema,CN=Configuration,C</not></not></not>                                                                                                    | ms-DS-UserEncrypte | <not set=""></not>                     |
| name root<br>ntPwdHistory <not set=""><br/>o <not set=""><br/>objectCategory CN=Person,CN=Schema,CN=Configuration,C</not></not>                                                                                                    | ms-DS-UserPassword | <not set=""></not>                     |
| ntPwdHistory <not set=""><br/>o <not set=""><br/>objectCategory CN=Person,CN=Schema,CN=Configuration,C</not></not>                                                                                                    | name               | root                                   |
| o <not set=""><br/>objectCategory CN=Person,CN=Schema,CN=Configuration,C</not>                                                                                                    | ntPwdHistory       | <not set=""></not>                     |
| objectCategory CN=Person,CN=Schema,CN=Configuration,C                                                                                                    | 0                  | <not set=""></not>                     |
|                                                                                                    | objectCategory     | CN=Person,CN=Schema,CN=Configuration,C |
|                                                                                                    |                    |                                        |

10. Click the **False** radio button in order to enable the user account. Click **OK**.

| Attribute Editor                                                                  | 1 Volue                                |
|-----------------------------------------------------------------------------------|----------------------------------------|
| Attribute                                                                         |                                        |
| manager                                                                           |                                        |
| middle Boolean Attr                                                               | ibute Editor                           |
| mS-DS Attribute:<br>mS-DS Value:<br>msDS-<br>msDS-<br>ms-DS False<br>ms-DS Value: | msDS-UserAccountDisabled               |
| name<br>ntPwd                                                                     | OK Cancel                              |
| o<br>objectCategory                                                               | CN=Person,CN=Schema,CN=Configuration,C |
| Edit                                                                              | Filter                                 |

11. Click the **True** radio button in order to ensure the password will never expire. Click **OK**.

| CN=root Properties   |                             | ? ×        |
|----------------------|-----------------------------|------------|
| Attribute Editor     |                             |            |
| Attributes:          |                             |            |
| Attribute            | Value                       | <u> </u>   |
| msDS-PhoneticDispla  | <not set=""></not>          |            |
| msDS-PhoneticFirstN  | <not set=""></not>          |            |
| msDS: Boolean Attrit | oute Editor 🛛 🔀             |            |
| msDS- Attribute:     | msDS-UserDontExpirePassword |            |
| msDS- Value:         |                             |            |
| msDS- True           |                             |            |
| msDS- C False        |                             |            |
| ms-DS C Not set      |                             |            |
| ms-DS                | OK Cancel                   |            |
| msExc                |                             |            |
| msExchLabeledUBI     | <not set=""></not>          |            |
|                      |                             | - <b>-</b> |
|                      |                             | <u> </u>   |
| Edit                 | Filt                        | er         |
| ОК                   | Cancel Apply                | Help       |

The new user needs to be added to one group that has reading permission to the AD LDS, which in this example Administrators was chosen. Browse to CN=Roles > CN=Administrators. Right-click CN=Administrators and choose Properties.

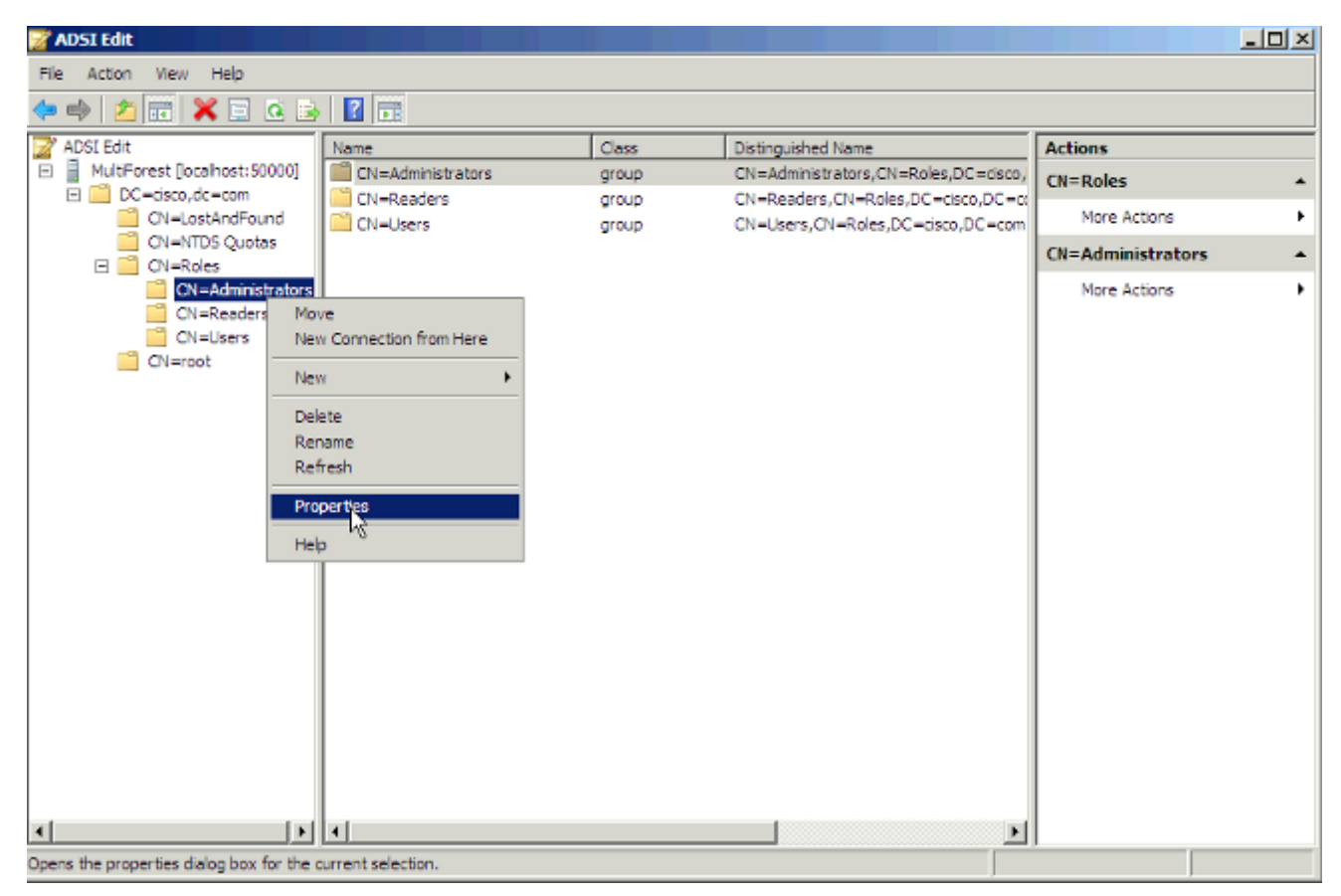

13. Choose the attribute member and click Edit.

| F<br>F | ADST Edit<br>IN=Administrators Prope<br>Attribute Editor | erties ?×                               |
|--------|----------------------------------------------------------|-----------------------------------------|
| 5      | Attributes:                                              |                                         |
| E      | Attribute                                                | Value                                   |
|        | garbageCollPeriod                                        | <not set=""></not>                      |
|        | group.Attributes                                         | <not set=""></not>                      |
|        | groupMembershipSAM                                       | <not set=""></not>                      |
|        | groupType                                                | 0x80000002 = (ACCOUNT_GROUP   SECU      |
|        | info                                                     | <not set=""></not>                      |
|        | instance Type                                            | 0x4 = (WRITE)                           |
|        | isCriticalSystemObject                                   | TRUE                                    |
|        | isDeleted                                                | <not set=""></not>                      |
|        | labeledURI                                               | <not set=""></not>                      |
|        | last Known Parent                                        | <not set=""></not>                      |
|        |                                                          | <not set=""></not>                      |
|        | mail                                                     | <not set=""></not>                      |
|        | member                                                   | CN-mot DC-cisco DC-com: CN-Administrate |
|        | member                                                   |                                         |
|        |                                                          |                                         |
|        | Edit                                                     | Filter                                  |
|        | ОК                                                       | Cancel Apply Help                       |
| •      |                                                          |                                         |

14. Enter the new DN that was created previously, **cn=root,dc=Cisco,dc=com**, to this group. Click **OK**.

| Μ | ulti-valued Distinguisl     | ed Name With Security Principal Editor                                                                                                    |                               | x |
|---|-----------------------------|----------------------------------------------------------------------------------------------------|-------------------------------|---|
|   | Attribute: membe<br>Values: | er                                                                                                    |                               |   |
|   | Name                        | Container                                                                                                    | Distinguished Name / SID      |   |
|   | Administrators              | /{3E40F477-C577-4F12-BE5A-74B553CD0E8<br>Add Distinguished Name (DN)<br>Enter a distinguished name (DN) for an obje<br>cn=root,dc=cisco,dc=com<br>OK | CN=Administrators,CN=Roles,CN |   |
|   | Add Windows Account.        | · _                                                                                                    | Remove                        |   |
|   | Add DN                      |                                                                                                    | OK Cancel                     |   |

15. Choose Update Schema Now and restart AD LDS.

| 📝 A      | DSI Edit      |                           |                |           |                    |                              |
|----------|---------------|---------------------------|----------------|-----------|--------------------|------------------------------|
| Fie      | Action Vie    | ew Help                   |                |           |                    |                              |
| (        | 🔶 🖄 📅         | 0 💩 👔                     | 11             |           |                    |                              |
| 24       | DSI Edit      |                           | Name           | Class     | Distinguished Name | Actions                      |
| Ξ        | MultiFore     | Settings                  | C=cisco,dc=com | domainDNS | dc=cisco,dc=com    | MultiForest [localhost:500 🔺 |
| L '      | •             | Remove<br>Update Schema N | low            |           |                    | More Actions                 |
|          | c             | New                       | •              |           |                    |                              |
|          | - D 🚞 🗉       | View                      | •              |           |                    |                              |
|          | 🗉 🧮 d         | Rename                    |                |           |                    |                              |
| <b>B</b> | ad2k8-1       | Refresh                   |                |           |                    |                              |
|          | Configure_    | Export List               |                |           |                    |                              |
|          |               | Help                      |                |           |                    |                              |
| -        |               |                           |                |           |                    |                              |
| Force    | the schema ca | sche to be flushed.       |                |           |                    |                              |

| 🏭 Server Manager                              |                                                                                                    |                     | _ 🗆 🗵 |
|-----------------------------------------------|----------------------------------------------------------------------------------------------------|---------------------|-------|
| File Action View Help                         |                                                                                                    |                     |       |
| 💠 🐟 🖄 📆 📆                                     |                                                                                                    |                     |       |
| Server Manager (AD2K8-1)                      | Active Directory Lightweight Directory Services                                                                                                    |                     |       |
| Roles     Roles     Roles     Roles     Roles |                                                                                                    |                     |       |
| Active Directory Lightweigh                   | Provides a store for application-specific directory data.                                                                                                    |                     |       |
| ∃ B DNS Server<br>III and Eeabures            |                                                                                                    |                     |       |
| E Diagnostics                                 | Summary                                                                                                    |                     | -     |
| Configuration                                 |                                                                                                    |                     | _     |
| in El conste                                  | (i) Events: 4 informational in the last 24 hours                                                                                                    | Go to Event Viewer  |       |
|                                               | √ 4 Events                                                                                                    | Her Events          |       |
|                                               | Level Event ID Date and Time Source                                                                                                    | Properties          |       |
|                                               | Dinformation 701 11/2/2009 5:03:17 PM ADAM [Mu                                                                                                    | EE HICE AI EVENIS   |       |
|                                               | (i) Information 701 11/2/2009 5:03:17 PM ADAM [NU                                                                                                    |                     |       |
|                                               | Dinformation 700 11/2/2009 5:03: 17 AM ADAM [Mu                                                                                                    |                     |       |
|                                               |                                                                                                    |                     |       |
|                                               |                                                                                                    |                     |       |
|                                               |                                                                                                    |                     |       |
|                                               |                                                                                                    | ]                   |       |
|                                               | System Services: Al Running                                                                                                    | Go to Services      |       |
|                                               | Display Name Service Name Status Startup Type Monitor                                                                                                    | 🔄 Preferences       |       |
|                                               | MultForest ADAM_MultFo Running Auto Yes                                                                                                    | Stop                |       |
|                                               | Provide and Provide and Provid | Start               |       |
|                                               | Description:                                                                                                    | I Restert           |       |
|                                               | ⊗ Advanced Tools                                                                                                    |                     |       |
|                                               | Create a new AD LDS instance                                                                                                    | AD LDS Setup Wizard |       |
|                                               | Query, view, and edit objects and attributes in the directory                                                                                                    | 📑 ADGI Edit         |       |
|                                               | Perform LDAP operations against the directory such as connect, bind, search, modify, add, and delete                                                                                                    | Ldp.exe             |       |
| 4 NOR 1                                       | Q Last Refresh: 11/2/2009 6:04:25 PM Configure refresh                                                                                                    |                     |       |
|                                               | ,                                                                                                    |                     |       |

## **Configure Bind Redirection**

By default, binding to ADAM with bind redirection requires an SSL connection. SSL requires the installation and use of certificates on the computer that runs ADAM and on the computer that connects to ADAM as a client. If certificates are not installed in your ADAM test environment, you can disable the requirement for SSL as an alternative.

By default, SSL is enabled. In order to make the LDAPS protocol work in ADAM/LDS you will need to generate a certificate.

In this example, the Microsoft Certification Authority Server is used in order to issue the certificate. In order to request a certificate, go to the web page of the Microsoft CA - http://<MSFT CA hostname>/certsrv and complete these steps:

- 1. Click Request a certificate.
- 2. Click Advanced certificate request.
- 3. Click Create and submit a request to this CA.
- 4. In the Name textbox, enter the full DNS name of the ADAM/AD LDS server.
- 5. Ensure Type of certificate is Server authentication certificate.
- 6. For the format, choose PCKS10.
- 7. Choose Mark Keys as exportable.
- 8. Optionally, fill in the other information.
- 9. In the Friendly name textbox, enter the full dns name of the ADAM/AD LDS server.
- 10. Click **Submit**.

Go back to the certification authority interface and click the Pending Certificates folder. Right-

click the certificate request made by the ADAM/AD-LDS machine and issue the certificate.

The certificate has now been created and resides in the "Issued certificates" folder. Next , you need to download and install the certificate:

- 1. Open http://<MSFT CA hostname>/certsrv.
- 2. Click View the status of a pending certificate request.
- 3. Click the certificate request.
- 4. Click the certificate in order to install it.

In order to let the ADAM service use the certificate, you need to put the certificate in the ADAM service's personal store:

- 1. From the Start menu, choose **Run**. Type **mmc**. This opens the managment console.
- 2. Click File \ Add/Remove snap-in.
- 3. Click Add and choose Certificates.
- 4. Chose Service account.
- 5. Choose **Local computer**.
- 6. Choose your ADAM instance service.
- 7. Add a new Certificate snap-in, but this time choose **My user account** instead of Service account.
- 8. Click Close and click Ok.
- 9. In the Certificates Current user-tree, open the Personal folder.
- 10. Select the certificate and copy it into the same location under "Certificates *adam instance name*".

In order to grant Read permission on the server authentication certificate to the Network service account, complete these steps:

- 1. Navigate to this default directory where the installed or imported certificates are stored C:\ProgramData\Microsoft\Crypto\RSA\MachineKeys.
- 2. Right-click the appropriate server authentication certificate. Click Properties.
- 3. Click the Security tab. Click Edit.
- 4. In the **Permissions** dialog box, click **Add**.
- 5. In the Select Users, Computers, or Groups dialog box, enter Network Service. Click OK.
- 6. Restart your ADAM instance.

More information can be found in <u>Appendix A: Configuring LDAP over SSL Requirements for AD</u><u>LDS</u>.

Next, upload the certificate of the CA that issued the certificate to the ADAM/AD LDS machine as a CUCM directory trust.

Refer to the <u>Cisco Unified Communications Operations System Administration Guide</u> for additional details.

Choose the checkbox in order to use SSL in LDAP Directory page and LDAP Authentication page.

Enter 50001 (in this example) for the LDAP port, which is the SSL port number given when you installed the ADAM/AD LDS instance.

In order to disable the SSL requirement for bind redirection, complete these steps:

- 1. Click Start, point to Administrative Tools, and click ADSI Edit.
- 2. On the Action menu, choose Connect to.
- 3. In the Computer field, enter **localhost:50000** (this is theADAM host and port.).

| mneci | tion settings                                |                 |
|-------|----------------------------------------------|-----------------|
| Vame: | Configuration                                |                 |
| Path: | LDAP://localhost:50000/Configuration         |                 |
| Conne | nection Point                                |                 |
| C s   | Select or type a Distinguished Name or Namir | ng Context:     |
|       |                                              | <b>_</b>        |
| Θs    | Select a well known Naming Context:          |                 |
|       | Configuration                                | <b>•</b>        |
|       |                                              |                 |
| Comp  | puter                                        |                 |
| • s   | Select or type a domain or server: (Server   | Domain [:port]) |
|       | localhost: 50000                             | •               |
| C D   | Default (Domain or server that you logged in | to)             |
| Πu    | Use SSL-based Encryption                     |                 |
|       |                                              | - I (           |
| Advar | inced OK                                     | Cancel          |

- 4. In the Connection Point section, click the **Select a well-known Naming Context** radio button. From the drop-down list, choose **Configuration**. Click **OK**.
- 5. In the console tree, browse to this container object in the configuration partition: CN=Directory Service,CN=Windows NT,CN=Services.
- 6. Right-click **CN=Directory Service** and choose **Properties**.

| <ul> <li>Configuration [localhost: 50000]</li> <li>CN=Configuration, CN={48E9D889-</li> <li>CN=DirectoryUpdates</li> <li>CN=DisplaySpecifiers</li> <li>CN=Extended-Rights</li> <li>CN=ForeignSecurityPrincipals</li> <li>CN=LostAndFoundConfig</li> <li>CN=Partitions</li> <li>CN=Pales</li> </ul> | -DFS                                       |   |
|----------------------------------------------------------------------------------------------------|--------------------------------------------|---|
| CN=Services                                                                                                    |                                            |   |
|                                                                                                    |                                            |   |
| CN=Sites                                                                                                    | New Connection from Here                   |   |
|                                                                                                    | New                                        | • |
|                                                                                                    | View                                       | • |
| Opens the properties dialog box for the curr                                                                                                    | Delete<br>Rename<br>Refresh<br>Export List |   |
| Jystem System                                                                                                    | Properties                                 |   |
| 1 item selected                                                                                                    | Help                                       |   |

- 7. In Attributes, click msDS-Other-Settings. Click Edit.
- 8. In Values, click **RequireSecureProxyBind=1** and then click **Remove**.
- 9. In Value to add, enter RequireSecureProxyBind=0, click Add, and then click OK.
- 10. Restart AD LDS for the changes to take effect.

## **Configure CUCM**

ADAM/AD LDS synchronization and authentication is supported in CUCM Version 9.1(2) and later.

- 1. Choose **System > LDAP > LDAP System**.
- 2. Select Microsoft ADAM or Lightweight Directory Services.
- 3. You can choose any of these LDAP userid attributes: mail, employee Number, or telephone Number. uid is only used with standalone ADAM/AD LDS and not with AD multi-forest support.

| oliolo Cisco Un<br>Cisco For Cisco Uni | ified CM Administration<br>fied Communications Solutions |               |          |
|----------------------------------------|----------------------------------------------------------|---------------|----------|
| System 👻 Call Routing 👻 M              | edia Resources 🔻 Advanced Features 👻 Device 💌            | Application 🔻 | User Mar |
| LDAP System Configurat                 | ion                                                      |               |          |
| Save                                   |                                                          |               |          |
| Status<br>Status: Ready                |                                                          |               |          |
| LDAP System Informatio                 |                                                          |               |          |
| Enable Synchronizing fr                | om LDAP Server                                           |               |          |
| LDAP Server Type                       | Microsoft ADAM or Lightweight Directory Services         | <b>•</b>      |          |
| LDAP Attribute for User ID             | mail                                                     | •             |          |
| Save                                   |                                                          |               |          |

Currently, for LDAP Server type "Microsoft ADAM or Lightweight Directory Services" mode, samAccountName is not included in the LDAP Attribute for Userid drop-down . The reason is that it is not an attribute supported with standalone ADAM/AD LDS. If the CUCM UserID mapped to sAMAccountName needs to be used then that agreement should be configured as AD

| AD.       |                                  |                     |                                   |              |               |
|-----------|----------------------------------|---------------------|-----------------------------------|--------------|---------------|
| cisco     | <b>Cisco Un</b><br>For Cisco Uni | ified CM Ad         | Iministration<br>ations Solutions | י            |               |
| System 👻  | Call Routing 👻 M                 | ledia Resources 👻   | Advanced Features 👻               | Device 👻     | Application 👻 |
| LDAP Sys  | tem Configurat                   | ion                 |                                   |              |               |
|           |                                  |                     |                                   |              |               |
| I Pleas   | e Delete All LDA                 | P Directories Befor | re Making Changes (               | on This Page |               |
| LDAP Sys  | tem Informatio                   | on ———              |                                   |              |               |
| 🗹 Enable  | Synchronizing fr                 | rom LDAP Server     |                                   |              |               |
| LDAP Ser  | ver Type                         | Microsoft Active (  | Directory                         |              | -             |
| LDAP Attr | ibute for User ID                | sAMAccountName      | e                                 |              | -             |
|           |                                  |                     |                                   |              |               |

4. Configure LDAP synchronization with the credentials of the user created in AD LDS.

| System ▼ Call Routing ▼ Media Reso                                                                                                    | urces 🔻 Adv                                                               | anced reatures 👻                                                                                                    | Device V Application                                                               | Oser Management                                      | Juk Auministration ▼ Theip                  | ) 🔻                                 |
|----------------------------------------------------------------------------------------------------|---------------------------------------------------------------------------|----------------------------------------------------------------------------------------------------|------------------------------------------------------------------------------------|------------------------------------------------------|---------------------------------------------|-------------------------------------|
| LDAP Directory                                                                                                    |                                                                           |                                                                                                    |                                                                                    |                                                      | Related Links: Back t                       | to LDAP Directory Find              |
| 🔜 Save                                                                                                    |                                                                           |                                                                                                    |                                                                                    |                                                      |                                             |                                     |
| - IDAR Directory Information                                                                                                    |                                                                           |                                                                                                    |                                                                                    |                                                      |                                             |                                     |
| LDAP Configuration Name*                                                                                                    | Multiforest                                                               |                                                                                                    |                                                                                    |                                                      |                                             |                                     |
| LDAP Manager Distinguished Name*                                                                                                    | * cn=root.dc=                                                             | =cisco.dc=com                                                                                                    |                                                                                    |                                                      |                                             |                                     |
| LDAP Password*                                                                                                    |                                                                           | •                                                                                                    |                                                                                    |                                                      |                                             |                                     |
| Confirm Password*                                                                                                    |                                                                           |                                                                                                    |                                                                                    |                                                      |                                             |                                     |
| LDAP User Search Base*                                                                                                    | de=cisco de                                                               | =000                                                                                                    |                                                                                    |                                                      |                                             |                                     |
| LDAP Custom Filter                                                                                                    | CustomFilte                                                               | er                                                                                                    |                                                                                    | *                                                    |                                             |                                     |
| - LDAP Directory Synchronizatio                                                                                                    | n Schedule -                                                              |                                                                                                    |                                                                                    |                                                      |                                             |                                     |
| Perform Sync Just Once                                                                                                    |                                                                           |                                                                                                    |                                                                                    |                                                      |                                             |                                     |
| Perform a Re-sync Every*                                                                                                    | 7                                                                         |                                                                                                    | DAY 🔽                                                                              |                                                      |                                             |                                     |
| Next Re-sync Time (YYYY-MM-DD hł                                                                                                    | h:mm)* 2010                                                               | )-01-20 00:00                                                                                                    |                                                                                    |                                                      |                                             |                                     |
| – User Fields To Be Synchronize                                                                                                    | d ———                                                                     |                                                                                                    |                                                                                    |                                                      |                                             |                                     |
| Cisco Unified Communications Manag                                                                                                    | ger User Fields                                                           | 5 LDAP User Fie                                                                                                    | lds                                                                                | Cisco Unified Communio                               | ations Manager User Fie                     | lds LDAP User Fields                |
| User ID<br>Middle Name                                                                                                    |                                                                           | mail                                                                                                    |                                                                                    | First Name                                           |                                             | givenName                           |
|                                                                                                    |                                                                           | middleName                                                                                                    |                                                                                    |                                                      |                                             |                                     |
| Phone Number                                                                                                    |                                                                           | manager                                                                                                    | ahay y                                                                             | Mail ID                                              |                                             | gepartment                          |
|                                                                                                    |                                                                           | telephoneNum                                                                                                    | nber 🚩                                                                             | Field ID                                             |                                             | mail 💌                              |
| LDAP Server Information                                                                                                    |                                                                           |                                                                                                    |                                                                                    |                                                      |                                             |                                     |
| Host Name or IP Address for                                                                                                    | Server*                                                                   |                                                                                                    |                                                                                    | LDAP Port* Use S                                     | \$L.                                        |                                     |
| 172.18.36.240                                                                                                    |                                                                           |                                                                                                    |                                                                                    | 50000                                                |                                             |                                     |
| Add Another Red                                                                                                    | lundant LDA                                                               | P Server                                                                                                    |                                                                                    |                                                      |                                             |                                     |
| -                                                                                                    |                                                                           |                                                                                                    |                                                                                    |                                                      |                                             |                                     |
|                                                                                                    |                                                                           |                                                                                                    | _                                                                                  |                                                      |                                             |                                     |
| [Save]                                                                                                    |                                                                           |                                                                                                    |                                                                                    | <u> </u>                                             |                                             |                                     |
| Save)<br>Configure LDAP auth                                                                                                    | nenticati                                                                 | ion with tl                                                                                                    | he credentials                                                                     | s of the user cr                                     | eated in AD L                               | .DS.                                |
| Configure LDAP auth                                                                                                    | nenticati                                                                 | ion with tl                                                                                                    | he credentials                                                                     | s of the user cr                                     | eated in AD L                               | DS.                                 |
| Configure LDAP auth                                                                                                    | nenticati<br><b>Jnifie</b>                                                | ion with th<br>d CM A                                                                                                    | he credentials                                                                     | s of the user cr<br><b>tion</b>                      | eated in AD L                               | .DS.                                |
| Configure LDAP auth                                                                                                    | nenticati<br>J <b>nifie</b> d                                             | ion with th<br>d CM A                                                                                                    | he credentials<br>dministra<br>cations Solutio                                     | s of the user cr<br><b>tion</b><br>ns                | eated in AD L                               | .DS.                                |
| Save<br>Configure LDAP auth<br>Cisco<br>For Cisco<br>System - Call Routing -                                                                                                    | nenticati<br><b>Jnified</b><br>Unified (<br>Media Re                      | on with the discrete state of the discrete state of the discrete state state of the discrete state of the discrete state of the disc | he credentials<br>dministra<br>dministra<br>cations Solutio                        | s of the user cr<br>tion<br>ns<br>Device - Applicat  | eated in AD L<br>ion - User Mana            | .DS.<br>agement <del>▼</del> Bulk / |
| Save<br>Configure LDAP auth<br>Cisco<br>System  Call Routing  Cisco                                                                                                    | nenticati<br><b>Jnified</b><br>Unified (<br>Media Re                      | ion with the distance of the distance of the d | he credentials<br>dministra<br>dministra<br>cations Solutio<br>Voice Mail 🗸        | s of the user cr<br>tion<br>ns<br>Device - Applicat  | eated in AD L<br>ion <del>→</del> User Mana | .DS.<br>agement <del>▼</del> Bulk / |
| Save<br>Configure LDAP auth<br>Cisco<br>For Cisco<br>System  Call Routing  LDAP Authentication                                                                                                    | nenticati<br><b>Jnified</b><br>Unified (<br>Media Re                      | ion with the distance of the distance of the d | he credentials<br>dministra<br>ations Solutio<br>Voice Mail •                      | s of the user cr<br>tion<br>ns<br>Device 		 Applicat | eated in AD L<br>ion <del>▼</del> User Mana | DS.<br>agement ▼ Bulk /             |
| Save<br>Configure LDAP auth<br>Cisco<br>System  Call Routing  LDAP Authentication                                                                                                    | nenticati<br><b>Jnified</b><br>Unified (<br>Media Re                      | on with the distance of the distance of the di | he credentials<br>dministra<br>ations Solutio<br>Voice Mail 🗸                      | s of the user cr<br>tion<br>ns<br>Device - Applicat  | eated in AD L<br>ion                        | .DS.<br>agement マ Bulk /            |
| Save<br>Configure LDAP auth<br>Cisco<br>System  Call Routing  Cisco<br>LDAP Authentication                                                                                                    | nenticati<br><b>Unified</b><br>Media Re                                   | ion with the discrete state of the discrete state of the discrete  | he credentials<br>dministra<br>dministra<br>cations Solutio<br>Voice Mail 🗸        | s of the user cr<br>tion<br>ns<br>Device - Applicat  | eated in AD L<br>ion                        | .DS.<br>agement ▼ Bulk /            |
| Save<br>Configure LDAP auth<br>Cisco<br>Cisco<br>System  Call Routing  LDAP Authentication<br>Save                                                                                                    | nenticati<br><b>Jnified</b><br>Unified (<br>Media Re                      | ion with the d CM A<br>Communic<br>esources -                                                                                                    | he credentials<br>dministra<br>ations Solutio<br>Voice Mail 🗸                      | s of the user cr<br>tion<br>ns<br>Device - Applicat  | eated in AD L<br>ion                        | .DS.<br>agement                     |
| Save<br>Configure LDAP auth<br>Cisco<br>System  Call Routing  Cisco<br>System  Call Routing  Call Routing  Call                                                                                                    | nenticati<br><b>Jnified</b><br>Unified (<br>Media Re                      | ion with the distance of the distance of the d | he credentials<br>dministra<br>ations Solutio<br>Voice Mail •                      | s of the user cr<br>tion<br>ns<br>Device - Applicat  | eated in AD L<br>ion                        | .DS.<br>agement                     |
| Save<br>Configure LDAP auth<br>Cisco<br>System  Call Routing  Cisco<br>System  Call Routing  Call Routing  Call                                                                                                    | nenticati<br><b>Jnified</b><br>Unified (<br>Media Re                      | on with the distance of the distance of the di | he credentials<br>dministra<br>ations Solutio<br>Voice Mail •                      | s of the user cr<br>tion<br>ns<br>Device 		 Applicat | eated in AD L<br>ion                        | .DS.<br>agement ▼ Bulk /            |
| Save<br>Configure LDAP auth<br>Cisco<br>Cisco<br>System ▼ Call Routing ▼<br>LDAP Authentication<br>Save<br>Save<br>Status: Ready                                                                                                    | nenticati<br>Unified (<br>Media Re                                        | on with the distance of the distance of the di | he credentials<br>dministra<br>cations Solutio<br>Voice Mail 🗸                     | s of the user cr<br>tion<br>ns<br>Device - Applicat  | eated in AD L<br>ion - User Mana            | .DS.<br>agement ▼ Bulk A            |
| Save<br>Configure LDAP auth<br>Cisco<br>Cisco<br>System ▼ Call Routing ▼<br>LDAP Authentication<br>Save<br>Status<br>Status: Ready                                                                                                    | nenticati<br>Unified<br>Media Re                                          | ion with the diameter of the diameter of the d | he credentials<br>dministra<br>cations Solutio<br>Voice Mail 🗸                     | s of the user cr<br>tion<br>ns<br>Device - Applicat  | eated in AD L<br>ion                        | .DS.<br>agement                     |
| Save<br>Configure LDAP auth<br>Cisco<br>System Call Routing Cisco<br>System Call Routing Cisco<br>System Call Routing Cisco<br>System Status Call Routing Cisco<br>Status Call Routing Cisco<br>Call Routing Cisco<br>System Status Call Routing Cisco<br>Call Routing Cisco<br>System Call Routing Cisco<br>System Status Call Routing Cisco<br>Cisco Cisco<br>System Status Call Routing Cisco<br>Cisco Cisco<br>System Status Call Routing Cisco<br>Cisco Cisco<br>System Status Call Routing Cisco<br>Cisco Cisco<br>System Status Call Routing Cisco<br>Cisco Cisco<br>System Status Call Routing Cisco<br>Cisco Cisco<br>System Status Call Routing Cisco<br>Cisco Cisco<br>System Status Call Routing Cisco<br>Cisco Cisco<br>Status Call Routing Cisco<br>Cisco Cisco<br>Status Call Routing Cisco<br>Cisco Cisco<br>Cisco Cisco | nenticati<br>Unified<br>Media Re                                          | on with the dominant of the dominant of the do | he credentials<br>dministra<br>cations Solutio<br>Voice Mail •                     | s of the user cr<br>tion<br>ns<br>Device - Applicat  | eated in AD L<br>ion                        | DS.<br>agement 		 Bulk /            |
| Save         Configure LDAP auth         Cisco         Cisco         For Cisco         System ▼ Call Routing ▼         LDAP Authentication         Save         Status         Other Status:         Ready         LDAP Authentication         Status:         Use LDAP Authentication                                                                                                    | nenticati<br>Unified<br>Media Re<br>for End                               | on with the diagram of the diagram of the diagram o | he credentials<br>dministra<br>cations Solutio<br>Voice Mail •                     | s of the user cr<br>tion<br>ns<br>Device - Applicat  | eated in AD L<br>ion                        | .DS.<br>agement ▼ Bulk /            |
| Save         Configure LDAP auth         Cisco         Cisco         System ▼ Call Routing ▼         LDAP Authentication         Save         Status         Other Status         Status: Ready         LDAP Authentication         Image: Status: Ready         Use LDAP Authentication         Image: Distingui                                                                                                    | nenticati<br>Unified<br>Media Re<br>Media Re                              | Users                                                                                                    | he credentials<br>dministra<br>cations Solutio<br>Voice Mail Voice Mail            | s of the user cr<br>tion<br>ns<br>Device - Applicat  | eated in AD L<br>ion - User Mana            | .DS.<br>agement 		 Bulk /           |
| Save         Configure LDAP auth         Cisco         Cisco         System ▼ Call Routing ▼         LDAP Authentication         Save         Status         Other Status         Other Status         Other Status         Other Status         Other Status         DAP Authentication         ✓ Use LDAP Authentication         ✓ Use LDAP Authentication         ✓ LDAP Password*                                                                                                    | nenticati<br>Unified<br>Media Re<br>for End<br>ation for E                | Users<br>ind Users<br>ind Users<br>ind Users                                                                                                    | he credentials<br>dministra<br>ations Solutio<br>Voice Mail •                      | s of the user cr<br>tion<br>ns<br>Device - Applicat  | eated in AD L                               | DS.<br>agement ▼ Bulk /             |
| Save<br>Configure LDAP auth<br>Cisco<br>Cisco<br>System ▼ Call Routing ▼<br>LDAP Authentication<br>Save<br>Status<br>Save<br>Cisco<br>For Cisco<br>Visco<br>System ▼ Call Routing ▼<br>Coll Routing ▼<br>For Cisco<br>For Cisco<br>System ▼ Call Routing ▼<br>Coll Routing ▼<br>Coll Routing ▼<br>Confirm Password *                                                                                                    | nenticati<br>Unified<br>Media Re<br>for End<br>ation for E<br>ished Nam   | ion with the communication of the communication of  | he credentials<br>dministra<br>cations Solutio<br>Voice Mail •                     | s of the user cr<br>tion<br>ns<br>Device - Applicat  | eated in AD L                               | .DS.<br>agement                     |
| Save<br>Configure LDAP auth<br>Cisco<br>System ▼ Call Routing ▼<br>LDAP Authentication<br>Save<br>Status<br>Cisco<br>System ▼ Call Routing ▼<br>LDAP Authentication<br>Save<br>Cisco<br>Superior Cisco<br>System ▼ Call Routing ▼<br>LDAP Authentication<br>Save<br>Cisco<br>Superior Cisco<br>Superior Cisco<br>System ▼ Call Routing ▼<br>LDAP Authentication<br>Save<br>Cisco<br>Superior Cisco<br>Superior Cisco<br>Superior Cisco<br>Superior Cisco<br>Superior Cisco<br>Superior Cisco<br>Superior Cisco<br>Superior Cisco<br>Cisco<br>Superior Cisco<br>Superior Cisco      | nenticati<br>Unified (<br>Media Re<br>for End<br>ation for E<br>ished Nam | Users<br>ind Users<br>ind Users<br>ind Users<br>ind Users                                                                                                    | he credentials<br>dministra<br>cations Solutio<br>Voice Mail Voice Mail Voice Mail | s of the user cr<br>tion<br>ns<br>Device - Applicat  | eated in AD L                               | .DS.<br>agement → Bulk /            |

| -LDAP Server Information             |                                |  |  |  |  |  |
|--------------------------------------|--------------------------------|--|--|--|--|--|
| Host Name or IP Address for Server * | LDAP Port <sup>*</sup> Use SSL |  |  |  |  |  |
| 172.18.36.240                        | 50000                          |  |  |  |  |  |
| Add Another Redundant LDAP Server    |                                |  |  |  |  |  |
|                                      |                                |  |  |  |  |  |

— Save

## LDAP Filters in CUCM

The object class User is no longer used. Therefore, the LDAP filter needs to be changed to use userProxy instead of User.

The default filter is:

(&(objectclass=user)(!(objectclass=Computer))(!(msDS-UserAccountDisabled=TRUE)))

In order to modify this filter, log in to CCMAdmin with a web browser and choose the LDAP Custom Filter option from the LDAP configuration menu.

| DAP Filter                        | Configuration                                  |
|-----------------------------------|------------------------------------------------|
| 🔒 Save                            |                                                |
| - Status                          |                                                |
| Status:                           | Ready                                          |
| Status: -LDAP Custor Filter Name* | Ready<br>om Filter Information<br>CustomFilter |

This filter is used in the LDAP directory page while configuring LDAP the synchronization agreement as shown in the previous figure.

| System 👻 Call Routing 👻 Media Resou     | rces 👻 Advanced Features 👻 Device 👻 Application | ✓ User Management ▼ | Bulk Administration 👻 Help 👻                   |  |  |  |  |  |
|-----------------------------------------|-------------------------------------------------|---------------------|------------------------------------------------|--|--|--|--|--|
| LDAP Directory                          |                                                 |                     | Related Links: Back to LDAP Directory Find/L   |  |  |  |  |  |
| Save                                    |                                                 |                     |                                                |  |  |  |  |  |
| - I DAP Directory Information           |                                                 |                     |                                                |  |  |  |  |  |
| LDAP Configuration Name*                | Multiforest                                     |                     |                                                |  |  |  |  |  |
| LDAP Manager Distinguished Name $^{st}$ | cn=root,dc=cisco,dc=com                         |                     |                                                |  |  |  |  |  |
| LDAP Password* Confirm Password*        |                                                 |                     |                                                |  |  |  |  |  |
|                                         |                                                 | $\neg$              |                                                |  |  |  |  |  |
| LDAP User Search Base*                  | dc=cisco,dc=com                                 |                     |                                                |  |  |  |  |  |
| LDAP Custom Filter                      | CustomFilter                                    | ~                   |                                                |  |  |  |  |  |
|                                         |                                                 |                     |                                                |  |  |  |  |  |
| - LDAP Directory Synchronization        | n Schedule                                      |                     |                                                |  |  |  |  |  |
| Perform Sync Just Once                  |                                                 |                     |                                                |  |  |  |  |  |
| Perform a Re-sync Every*                | 7 DAY 💌                                         |                     |                                                |  |  |  |  |  |
| Next Re-sync Time (YYYY-MM-DD hh        | :mm)* 2010-01-20 00:00                          |                     |                                                |  |  |  |  |  |
|                                         |                                                 |                     |                                                |  |  |  |  |  |
| Cisco Unified Communications Manag      | er User Fields LDAP User Fields                 | Cisco Unified Commu | nications Manager User Fields LDAP User Fields |  |  |  |  |  |

| Cisco Unified Communications Manager User Fields | LDAP User Fields | Cisco Unified Communications Manager User Fields | LDAP User Fields |
|--------------------------------------------------|------------------|--------------------------------------------------|------------------|
| User ID                                          | mail             | First Name                                       | givenName        |
| Middle Name                                      | middleName 🐱     | Last Name                                        | sn               |
| Manager ID                                       | manager          | Department                                       | department       |